# MOSA 4491 User Manual

**Edition 3.0** 

Update : 2008/06/23

DCC NO. 9171004703

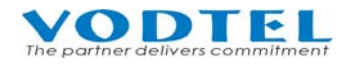

## **1** Safety Instruction

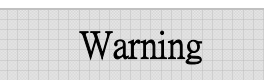

- 1. Do not attempt to service the product yourself. Any servicing of this product should be referred to qualified service personal.
- 2. To avoid electric shock, do not put your finger, pin, wire, or any other metal objects into vents and gaps.
- 3. To avoid accidental fire or electric shock, do not twist power cord or place it under heavy objects.
- 4. The product should be connected to a power supply of the type described in the operating instructions or as marked on the product.
- 5. To avoid hazard to children, dispose of the product's plastic packaging carefully.
- 6. Please read all the instructions before using this product.

## **Table of Contents**

| 1                                    | Safety Instruction                                                                                                    | 2                                                                                                    |
|--------------------------------------|----------------------------------------------------------------------------------------------------|----------------------------------------------------------------------------------------------------|
| <b>2</b><br>2.1                      | <b>Preface</b><br>Features                                                                                                    | <b>5</b><br>5                                                                                                    |
| 3                                    | Package Contents                                                                                                    | 6                                                                                                    |
| <b>4</b><br>4.1                      | General Descriptions.         Panel         4.1.1       Front Panel         4.1.2       Rear Panel                                                                                                    | <b>7</b><br>7<br>7<br>7                                                                                                    |
| 4.2<br>4.3                           | LED indicator<br>Connector                                                                                                    | 7                                                                                                    |
| 5                                    | Application Structure                                                                                                    | 9                                                                                                    |
| 6<br>6.1<br>6.2<br>6.3<br>6.4<br>6.5 | Basic Configuration         Connection of Network Cable.         Open Server Port to penetrate NAT         Connection of Console Cable         Configuration of My Phone Number         Verification and Check of Management Web         6.5.1       Basic Information.         6.5.2       IP Settings         6.5.3       Restart | 11         11         11         12         12         12         12         12         12         14         15         16 |
| 7<br>7.1<br>7.2<br>7.3<br>7.4        | Function ConfigurationConfigure Authentication of MemberConfigure Forward NumberMake Call to Ext. of MOSA 4491 from MOSA IP-PBXMake Call to MOSA 4491 then Offnet to PSTN or Mobile Phone7.4.1Configure MOSA 44917.4.2Configure Remote MOSA IP-PBX                                                                                  | <b>17</b> 17 17 17 18 19 19 20                                                                                              |
| 7.5                                  | <ul> <li>7.4.3 Dialing Example</li></ul>                                                                                                    | 21<br>21<br>21<br>21<br>22                                                                                                  |
| <b>8</b><br>8.1                      | Other Configuration<br>Configuration of Operator                                                                                                    | <b>23</b>                                                                                                    |
| 8.2                                  | <ul> <li>8.1.1 Built-in DISA</li> <li>8.1.2 Local Operator</li> <li>8.1.3 Network Operator</li></ul>                                                                                                    |                                                                                                    |
| 8.3                                  | <ul> <li>8.2.2 Method to Listen Greeting</li> <li>8.3.1 Method to Record Instruction Greeting</li> </ul>                                                                                                    |                                                                                                    |

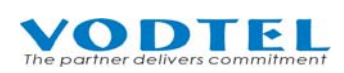

|                                                                                                    | 8.3.2 Method to Listen Instruction Greeting                                                                                                    |                                                                              |
|----------------------------------------------------------------------------------------------------|----------------------------------------------------------------------------------------------------|------------------------------------------------------------------------------|
| 8.4                                                                                                    | Application of Forward Map                                                                                                    |                                                                              |
| 8.5                                                                                                    | Application of Offnet Map                                                                                                    |                                                                              |
| 8.6                                                                                                    | Application of Redirect Map                                                                                                    | 35                                                                           |
| 9                                                                                                    | Management Web                                                                                                    |                                                                              |
| 9.1                                                                                                    | Web Path: 1.System Config.\Basic Information                                                                                                    |                                                                              |
| 9.2                                                                                                    | Web Path: 1.System Config.\1.2.Channel                                                                                                    |                                                                              |
| 9.3                                                                                                    | Web Path: 1.System Config.\1.3.Extension Number                                                                                                    | 40                                                                           |
| 9.4                                                                                                    | Web Path: 1.System Config.\1.4.Broadcast Auth.                                                                                                    | 42                                                                           |
| 9.5                                                                                                    | Web Path: 2.System Advanced 2.1.Member                                                                                                    | 43                                                                           |
| 9.6                                                                                                    | Web Path: 2.System Advanced 2.2.Offnet MAP                                                                                                    | 44                                                                           |
| 9.7                                                                                                    | Web Path: 2.System Advanced 2.3.Forward MAP                                                                                                    | 45                                                                           |
| 9.8                                                                                                    | Web Path: 2.System Advanced 2.4.Behavior Setting                                                                                                    | 46                                                                           |
| 9.9                                                                                                    | Web Path: 3.IP Settings                                                                                                    |                                                                              |
| 9.10                                                                                                    | Web Path: 4.Phone Book                                                                                                    | 50                                                                           |
| 9.11                                                                                                    | Web Path: 5.File Transfer                                                                                                    | 51                                                                           |
| ,                                                                                                    |                                                                                                    |                                                                              |
| 10                                                                                                    | File Management                                                                                                    | 53                                                                           |
| <b>10</b><br>10.1                                                                                                    | <b>File Management</b><br>File Type                                                                                                    | <b>53</b>                                                                    |
| <b>10</b><br>10.1<br>10.2                                                                                            | <b>File Management</b><br>File Type<br>Upgrade firmware by Management Web                                                                                                    | <b>53</b><br>53<br>54                                                        |
| <b>10</b><br>10.1<br>10.2<br>10.3                                                                                    | <b>File Management</b><br>File Type<br>Upgrade firmware by Management Web<br>Upgrade firmware by FTP                                                                                                    | <b>53</b><br>53<br>54<br>54                                                  |
| <b>10</b><br>10.1<br>10.2<br>10.3                                                                                    | File Management         File Type         Upgrade firmware by Management Web         Upgrade firmware by FTP         10.3.1 Software Update by FTP for File Type RUN and WEB                                                                                                    | <b>53</b><br>53<br>54<br>54<br>54                                            |
| <b>10</b><br>10.1<br>10.2<br>10.3                                                                                    | File Management         File Type         Upgrade firmware by Management Web         Upgrade firmware by FTP         10.3.1 Software Update by FTP for File Type RUN and WEB         10.3.2 Update MEM file via FTP                                                                      | <b>53</b><br>53<br>54<br>54<br>54<br>57                                      |
| <b>10</b><br>10.1<br>10.2<br>10.3                                                                                    | File Management                                                                                                    | <b>53</b><br>53<br>54<br>54<br>54<br>54<br>57<br>57                          |
| <b>10</b><br>10.1<br>10.2<br>10.3<br><b>11</b><br>11.1                                                               | File Management         File Type         Upgrade firmware by Management Web         Upgrade firmware by FTP         10.3.1 Software Update by FTP for File Type RUN and WEB         10.3.2 Update MEM file via FTP         Network Management         Management by Console, and Telnet | <b>53</b><br>53<br>54<br>54<br>54<br>57<br><b>59</b><br>59                   |
| <b>10</b><br>10.1<br>10.2<br>10.3<br><b>11</b><br>11.1                                                               | File Management                                                                                                    | <b>53</b><br>53<br>54<br>54<br>54<br>57<br><b>59</b><br>59<br>59             |
| <b>10</b><br>10.1<br>10.2<br>10.3<br><b>11</b><br>11.1<br>11.2                                                       | File Management         File Type         Upgrade firmware by Management Web         Upgrade firmware by FTP         10.3.1 Software Update by FTP for File Type RUN and WEB         10.3.2 Update MEM file via FTP         Network Management                                           | <b>53</b><br>53<br>54<br>54<br>54<br>57<br><b>59</b><br>59<br>59<br>59       |
| <b>10</b><br>10.1<br>10.2<br>10.3<br><b>11</b><br>11.1<br>11.2                                                       | File Management                                                                                                    | <b>53</b><br>53<br>54<br>54<br>54<br>57<br><b>59</b><br>59<br>59<br>60       |
| <b>10</b><br>10.1<br>10.2<br>10.3<br><b>11</b><br>11.1<br>11.2                                                       | File Management                                                                                                    | <b>53</b> 53 53 54 54 54 54 57 59 59 59 60 60                                |
| <ul> <li>10</li> <li>10.1</li> <li>10.2</li> <li>10.3</li> <li>11</li> <li>11.1</li> <li>11.2</li> <li>12</li> </ul> | File Management                                                                                                    | <b>53</b><br>53<br>54<br>54<br>54<br>57<br><b>59</b><br>59<br>59<br>60<br>60 |

| Change History: Software Version 2.01.0                          |                                                                                                    |  |  |  |  |  |  |
|------------------------------------------------------------------|----------------------------------------------------------------------------------------------------|--|--|--|--|--|--|
| We launch new<br>hardware and previous<br>hardware is phased out | We launch new<br>hardware and previous<br>hardware is phased out user-friendly management interface |  |  |  |  |  |  |
|                                                                  | Change History: Software Version from 1.00 to 1.05.0                                                |  |  |  |  |  |  |
| Add new function and bug fixed bug fixed                         |                                                                                                    |  |  |  |  |  |  |

## 2 Preface

MOSA 4491 provides many Virtual Ports that can do Forward function for customer. This products need to work with other MOSA IP-PBX/Gateway for Forward function.

## 2.1 Features

■ 100 sets of Virtual Ports

Unlike other MOSA IP-PBX that has fixed ports (2 \ 4 \ 8 \ 16 Ports), MOSA 4491 has 100 sets of virtual ports

By using Redirect Map function and working with MOSA IP-PBX, system can expand more extension ports and also penetrate traditional PBX

By using Redirect Map, extension Prefix can be assigned by this machine and extension suffix is assigned by MOSA IP-PBX. It can expand more extension ports and also penetrate traditional PBX

**Call Forward Function** 

It has Call Forward function that redirect virtual port to other MOSA IP-PBX or to PSTN/Mobile phone.

#### Built-in Auto Attendant

MOSA 4491 had built-in auto attendant. It provides auto attendant for each incoming call and greeting can be recorded by extension phone set

■ Easy to Use and Configure

The same as other series of MOSA IP-PBX, it is easy to configure. Connect cable, input phone number and IP address via system console, then it is able to communicate with other MOSA IP-PBX around the world.

■ Allow to Use Private IP

MOSA 4600 can be connected to any MOSA products at any location around the world just through the private IP address behind NAT.

#### ■ Users Can Configure Call Forward Number by Themselves

Each user can dial IP call to this system and configure Call Forward destination (number) and Offnet Forward destination (number)

#### Network Management

#### 1. Complete Management Capabilities: Phone set, Console, Telnet and WEB

The machine provides the management tool via telephone set (by VODTEL's gateway), system console, Telnet and Web Browser. Users can configure or modify the setting through any telephone set, system console, or Telnet. System manager can browse information through PC to manage the system no matter where he is.

#### 2. Web and FTP Software Update

By Web browser and the FTP server that is embedded into this machine. The machine provides file upload/download and firmware update.

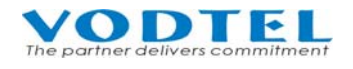

## **3** Package Contents

MOSA 4491 package Includes:

- The MOSA 4491 Server
- Power Core and adapter
- RJ-45 network cable
- Rubber foot
- Console cable (optional)

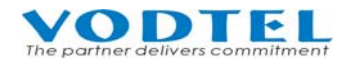

## **4** General Descriptions

- 4.1 Panel
- 4.1.1 Front Panel

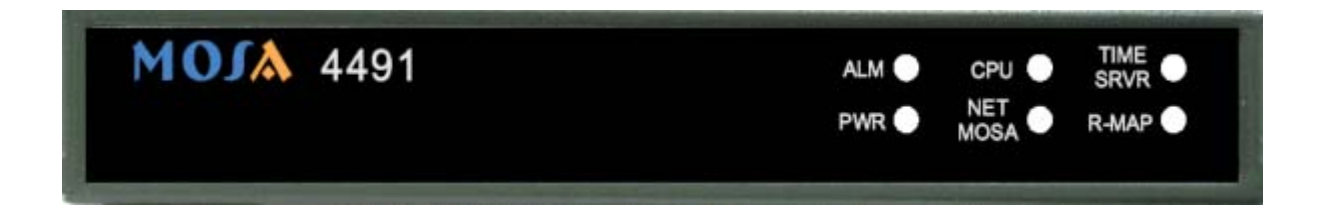

#### 4.1.2 Rear Panel

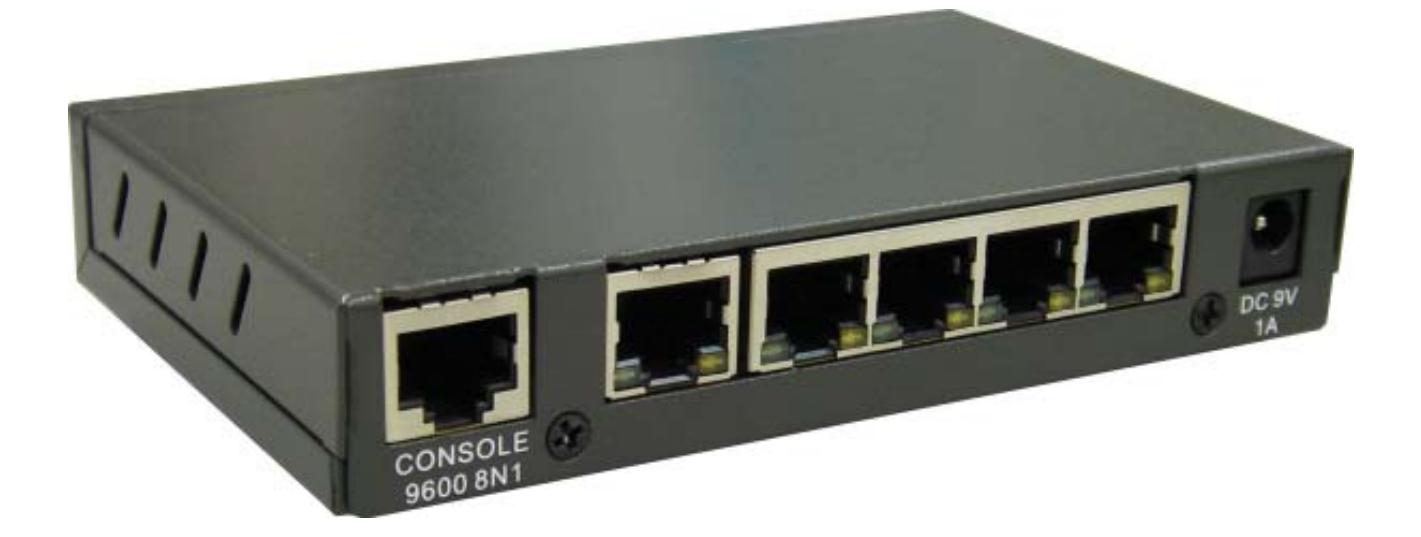

**4.2 LED indicator** 

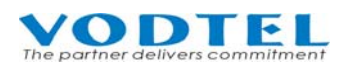

| LED Label |                  |       | Description                                                                 |
|-----------|------------------|-------|-----------------------------------------------------------------------------|
| Front     | Link/ACT (Green) | ON    | Network Linked Up                                                           |
|           |                  | FLASH | Sending/Receiving data packets                                              |
|           | 100Mbps (Yellow) | ON    | Transmission Rate is 100 Mbps                                               |
|           |                  | OFF   | Transmission Rate is 10 Mbps                                                |
| Rear      | PWR              | ON    | Power supply normal                                                         |
|           | ALRAM            | ON    | H/W error is detected when diagnostic test is running.                      |
|           | CPU/ACT          | ON    | CPU in normal operation                                                     |
|           |                  | FLASH | CPU is Running                                                              |
|           |                  | ON    | Able to access to TIME SERVER                                               |
|           | TIME SRVR        | FLASH | Trying to access to TIME SERVER                                             |
|           |                  | OFF   | NOT able to access to TIME SERVER                                           |
|           | NETMOSA          | ON    | Registered to NETMOSA                                                       |
|           |                  | OFF   | Not registered to NETMOSA                                                   |
|           |                  | FLASH | Both NETMOSA and NETMOSA are configured, but only one server is registered. |
|           | R-MAP            | ON    | Redirect.map is uploaded                                                    |
|           |                  | OFF   | No Redirect.map is uploaded                                                 |

## 4.3 Connector

| Connector | Label      | Description                                                                               |
|-----------|------------|-------------------------------------------------------------------------------------------|
| Network   | 1          | RJ-45 connector, cascaded from other Switch/Hub is suggested.                             |
|           | 2, 3, 4, 5 | RJ-45 connector, connect to LAN or cascaded to next Switch/Hub is suggested.              |
| RJ-45     | CONSOLE    | Connect to system console. Connect to 9 pin serial port (RS-232) of PC via Console cable. |

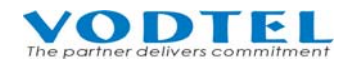

## **5** Application Structure

MOSA 4491 and MOSA IP-PBX work together can achieve many functions. Here is the illustration.

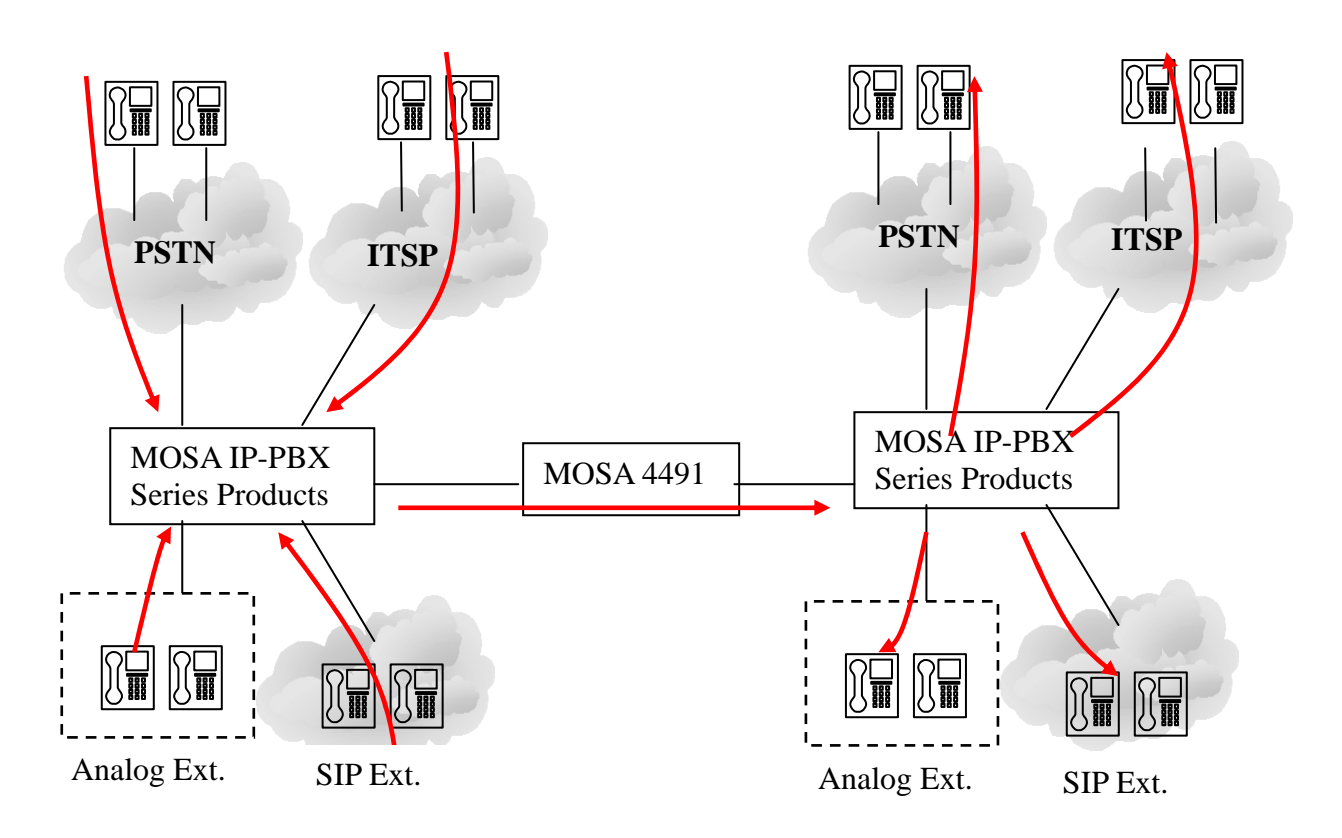

One step or 2 steps dialing incoming call from trunk (PSTN, ITSP (Internet Telephony Service Provider)) or line (Analog Ext., SIP Ext.) of MOSA IP-PBX to MOSA 4491 can be redirected to line (Analog Ext., SIP Ext.) of remote MOSA IP-PBX directly or remote trunk (PSTN, ITSP (Internet Telephony Service Provider)) of remote MOSA IP-PBX directly.

By using the Redirect map function of MOSA 4491, one-step dialing can penetrate traditional PBX and it also expands usable extension number and no longer limited to the extension table of single MOSA 4600 Plus

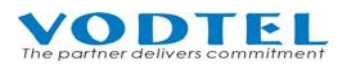

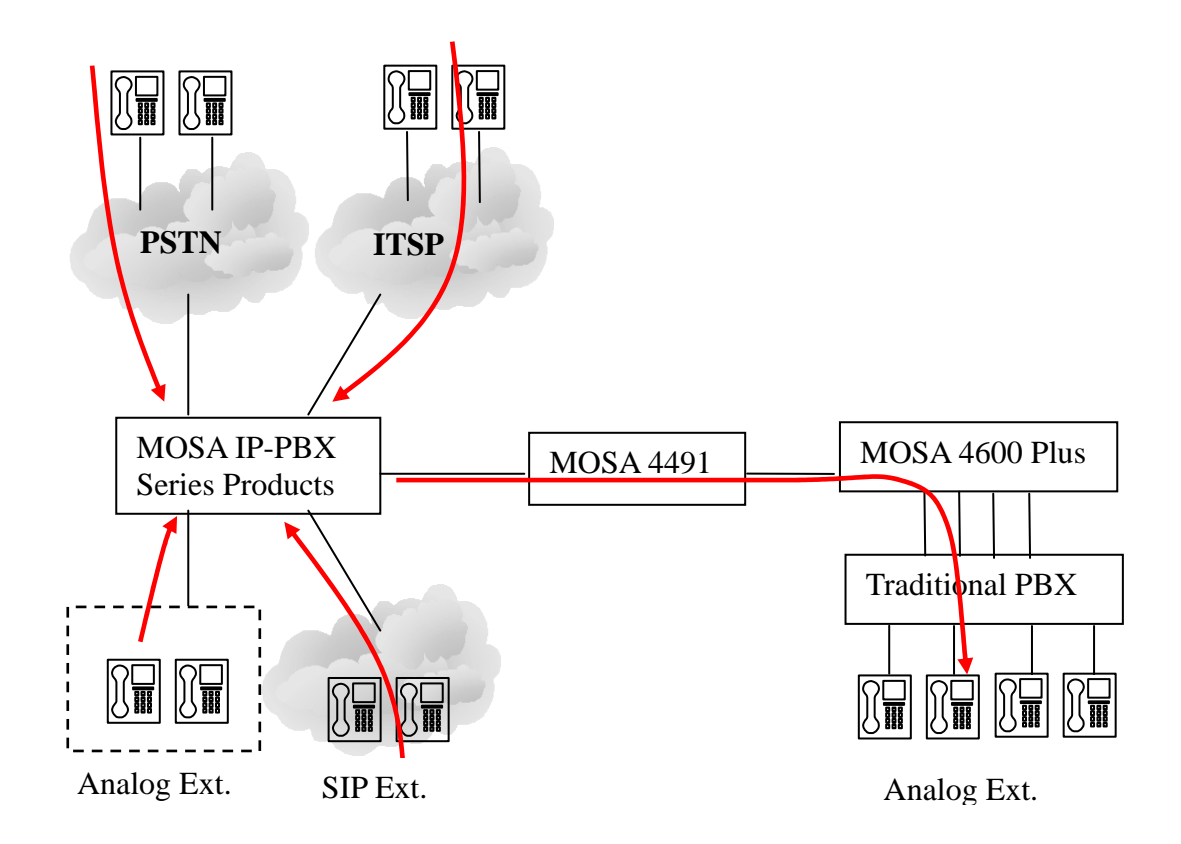

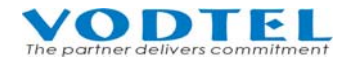

## 6 Basic Configuration

To configure the function of this machine, configure basic settings for PC to connect this machine is required for configuration.

## 6.1 Connection of Network Cable

This machine provides 5 RJ-45 Ethernet switch port. It detects straight through and crossover network cable automatically. Any ports can be connected to network. The connection figure below is for your reference.

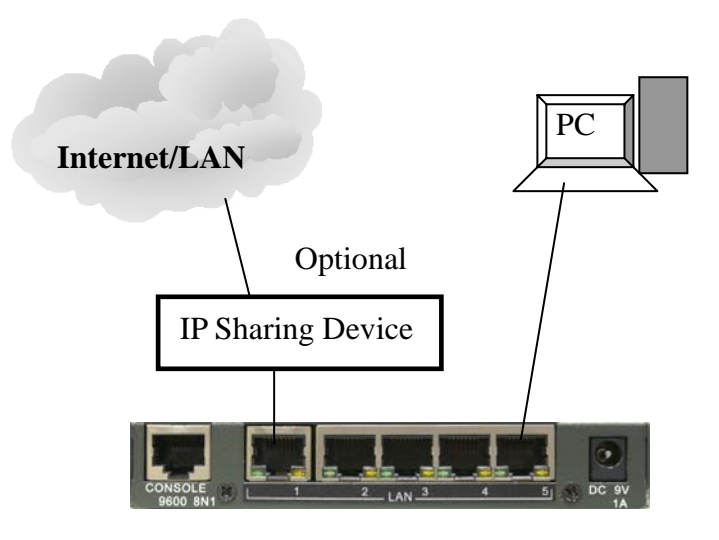

Please do confirm

- The Link/Act LED of PC network card is ON or blinking.
- 100Mbps (yellow) LED is ON and Link/ACT (green) LED is ON or blinking at network port.

Otherwise, change port or LAN cable and retry it again

Note: To connect PC is for the configuration of this product. When configuration is done, no PC is required to make or accept calls and all PCs can be shut down.

## **6.2 Open Server Port to penetrate NAT**

In additional to connect this machine to Internet directly, MOSA 4491 may connect to IP Sharing device and define the private IP Address to communicate with the other MOSA IP-PBX.

In the table followed, the port number used in MOSA 4491 is listed. Open the ports with port number listed in the table to the firewall.

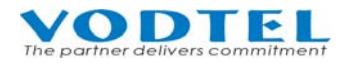

| Packet type      | Signaling Port Number |
|------------------|-----------------------|
| Call Control     | UDP 2000              |
| RTP Voice Packet | UDP 4000 – 4199       |
| FTP              | TCP 21                |
| Web              | TCP 80                |
| Telnet           | TCP 23                |

Description:

Normally every type of server uses the specific service port number, e.g. WEB server uses the port of TCP 80, and FTP server uses the port of TCP 21. The configuration is to set mapping from the specific port number to the internal private IP Address.

Therefore IP Sharing will transfer the packet, which is delivered to the specific port number, to the corresponding private IP Address. For example, if the private IP Address 192.168.0.2 is used in the LAN network, it should be mapping to a corresponding port number (TCP port 80 of IP Sharing device  $\leftarrow$  >, 192.168.0.2 mapping port 80). Hence, any packets to TCP port 80 will be transferred to TCP port 80 of IP Address "192.168.0.2". In this machine, UDP port 2000 is used for Packet of Control, there should be a mapping port on the IP Sharing. (UDP port 2000 of IP sharing device  $\leftarrow$  >IP of this machine, UDP port 2000).

Therefore, open Server Port at IP sharing device can let devices inside and outside of firewall can communicate.

### **6.3** Connection of Console Cable

There is Console port on this box that can connect to PC for initial settings. You can use Web Browser to connect default IP: 192.168.0.2, so console connection is not necessary required.

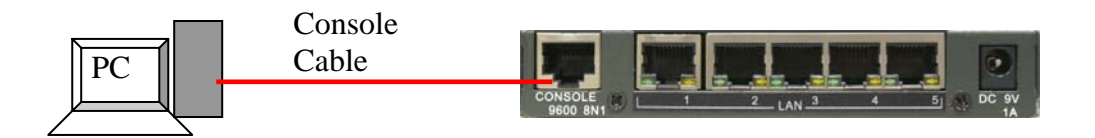

## 6.4 Configuration of My Phone Number

My Phone Number means the phone number of this machine. Please configure the number the same as the main PSTN phone number (full number) of your company.

Assume the phone numbers you want to input are

Country Code: 886 (Taiwan)

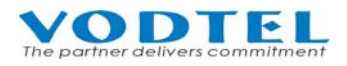

Area Code : 2 (Taipei)

Phone Number : 2026518

Attention: No matter whether you will make long distance or international call or not, Input the 3 items above is required

Start IE browser and input <u>http://192.168.0.2</u> (Default IP address of this machine: 192.168.0.2, Subnet Mask: 255.255.255.0. Please configure the Subnet of your PC to connect this machine)

User Name: WEB, and password is not required

| 🕗 about:blank - Microsoft Internet Ex | plorer                                 |                     |   |                |     |     |      |   | IX      |
|---------------------------------------|----------------------------------------|---------------------|---|----------------|-----|-----|------|---|---------|
| 檔案(F) 編輯(E) 檢視(V) 我                   | 的最愛(A) 工具(                             | T) 説明(H)            |   |                |     |     |      |   |         |
| ←上一頁 - → - 🙆 🙆 🖓                      | 🔍 搜尋  🗟 我                              | 的最愛 🔊媒體             | 3 | • 🎒 🖻          | E 🎎 |     |      |   |         |
| 網址① 🕘 http://192.168.0.2/             |                                        |                     |   | •              | ⊘移至 | ÷   | 繁簡轉換 | 繁 | 简       |
|                                       |                                        |                     |   |                |     |     |      |   | <b></b> |
|                                       |                                        |                     |   |                |     |     |      |   |         |
| 輸入網路?                                 | 咨碼                                     |                     |   |                | ? × |     |      |   |         |
| 2                                     | 詰动入你的使用去                               | 5夕辐脚灾难。             |   |                |     |     |      |   |         |
|                                       | 網站                                     | 192 168 0 2         |   |                |     |     |      |   |         |
|                                       | 新图                                     | SIP-Trunk           |   |                |     |     |      |   |         |
|                                       | <sup>範囲</sup><br>(市田老夕稲/町)             | WEB                 |   |                | _   |     |      |   |         |
|                                       | ∞711-11-11-144( <u>0</u> )<br>▽21車(10) |                     |   |                | - 1 |     |      |   |         |
|                                       |                                        | ZUWRASSTER # 98.400 | ı |                |     |     |      |   |         |
|                                       | 粉這個密碼仔                                 | 到您的密碼清里()           |   | <b>Der</b> Ock |     |     |      |   |         |
|                                       |                                        | <u>n</u>            |   |                |     |     |      |   |         |
|                                       |                                        |                     |   |                |     |     |      |   |         |
|                                       |                                        |                     |   |                |     |     |      |   |         |
|                                       |                                        |                     |   |                |     |     |      |   | -       |
| ⑥ 正在開啓網頁 http://192.168.0.2           | 2/                                     |                     |   |                |     | 🥝 網 | 際網路  |   | - //.   |

Web Path : 1.System Config.\1.1.Basic Information

Click Apply

when it is done.

|               | My Phone Number |
|---------------|-----------------|
| Country Code: | 886             |
| Area Code:    | 2               |
| Phone Number: | 2026518         |

Restart is required At left-bottom coner of Web page

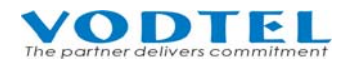

### User Manual

|                                   |                     | ¢  | 🕈 Restart - Microsoft Internet Explorer                                                                                                    |   | IX |
|-----------------------------------|---------------------|----|----------------------------------------------------------------------------------------------------|---|----|
|                                   |                     | Г  |                                                                                                    |   |    |
|                                   |                     | Ľ  | 192.168.0.2                                                                                                    |   |    |
| IP Search                         |                     | L  | Warm Restart                                                                                                    | - |    |
| Phone Number Search<br>Show Route |                     | L  | Apply                                                                                                    |   |    |
|                                   |                     | L  |                                                                                                    |   |    |
| -Restart-                         |                     |    | 新     「     「     「     」     「     」     「     」     「     」     「     」     「     」     「     」     「     」     「     」     「     」     「     」     「     」     「     」     「     」     」     「     」     」     「     」     」     「     」     」     「     」     」     「     」     」 |   |    |
|                                   | Select Warm Restart | 16 | z ( ) j j j w alerstalene                                                                                                    |   |    |

### 6.5 Verification and Check of Management Web

When you had entered WEB management interface, check or tune settings if required. If settings are modified, Warm Restart at last section can be done here only.

#### 6.5.1 Basic Information

Web Path : 1.System Config.\1.1.Basic Information

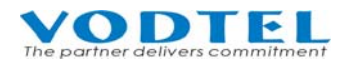

|                   |                        |           | Арр               | ly ]               | Cancel               |     |  |
|-------------------|------------------------|-----------|-------------------|--------------------|----------------------|-----|--|
|                   | Information            |           |                   |                    |                      |     |  |
| Region ID:        | 0 (Taiwan)             | Ther      | e is no           | differ             | rence                |     |  |
| Software Version: | 2.01.0                 | if it i   | is (is no         | t) Tai             | wan                  |     |  |
| BootRom Version:  | Rom Version: 1.00      |           |                   |                    |                      |     |  |
| Hardware Version: | 1.00                   | 1.00      |                   |                    |                      |     |  |
| Up-Time:          | 2 day 4 hr 24 min 24   | 4 sec     |                   |                    |                      |     |  |
| MAC Address:      | 00-03-62-80-7B-30      | )         |                   |                    |                      |     |  |
| Location Name:    |                        |           |                   |                    |                      |     |  |
|                   | Time Configuration     |           |                   | Toi                | dentify this b       | ox  |  |
| Time Source:      | Auto Sync              | *         |                   | easi               | ly, input ID         | 011 |  |
| Date:             | 2008/05/23             |           |                   | nam                | ne here              |     |  |
| Time:             | 16:08:50               |           |                   |                    |                      |     |  |
| Time Zone:        | Beijing, Hong Kong, Si | ingapore, | Taipei            |                    | *                    |     |  |
| DayLight Saving:  | Off                    | ×         |                   |                    |                      |     |  |
|                   | UDP Port Configuration | on        | If it is<br>chang | s not (<br>re it a | correct,<br>nd click |     |  |
| Call Control:     | 2000                   |           | Apply             | ,0 n a<br>/        | nd enex              |     |  |
| RTP Base:         | 4000                   |           |                   |                    |                      |     |  |
|                   | DISA                   |           |                   |                    |                      |     |  |
| IP Call:          | Enable                 | *         |                   |                    |                      |     |  |
|                   | My Phone Number        |           |                   |                    |                      |     |  |
| Country Code:     | 886                    |           |                   |                    |                      |     |  |
| Area Code:        | 2                      |           | As<br>Ch          | the ex             | xample,              |     |  |
| Phone Number:     | 2026518                |           | 86                | inge               | 10                   |     |  |
|                   | My ID                  |           | 21                | 0 < 10             |                      |     |  |
| VODNET ID:        | 28 - 6 - 202 : 6518    | Get       | 462               | 8643               | 4                    |     |  |
| Netmosa ID:       |                        |           |                   |                    |                      |     |  |
| 1                 | Web Management Passv   | vord      |                   |                    |                      |     |  |
| User Name:        | WEB                    |           |                   |                    |                      |     |  |
| Password:         | •••••                  |           |                   |                    |                      |     |  |
| Confirm Password: |                        |           |                   |                    |                      |     |  |
|                   |                        |           |                   |                    |                      |     |  |

#### 6.5.2 IP Settings

The default IP of this machine is 192.168.0.2. If user doesn't want to change the IP address of this machine, then IP sharing device has to use subnet 192.168.0.X. If IP sharing device does not assign LAN as subnet 192.168.0.X, but subnet 10.13.6.X, then this machine has to change and use subnet 10.13.6.X, such as IP: 10.13.6.2, subnet Mask: 255.255.255.0

Web Path : 6.IP Settings

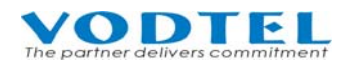

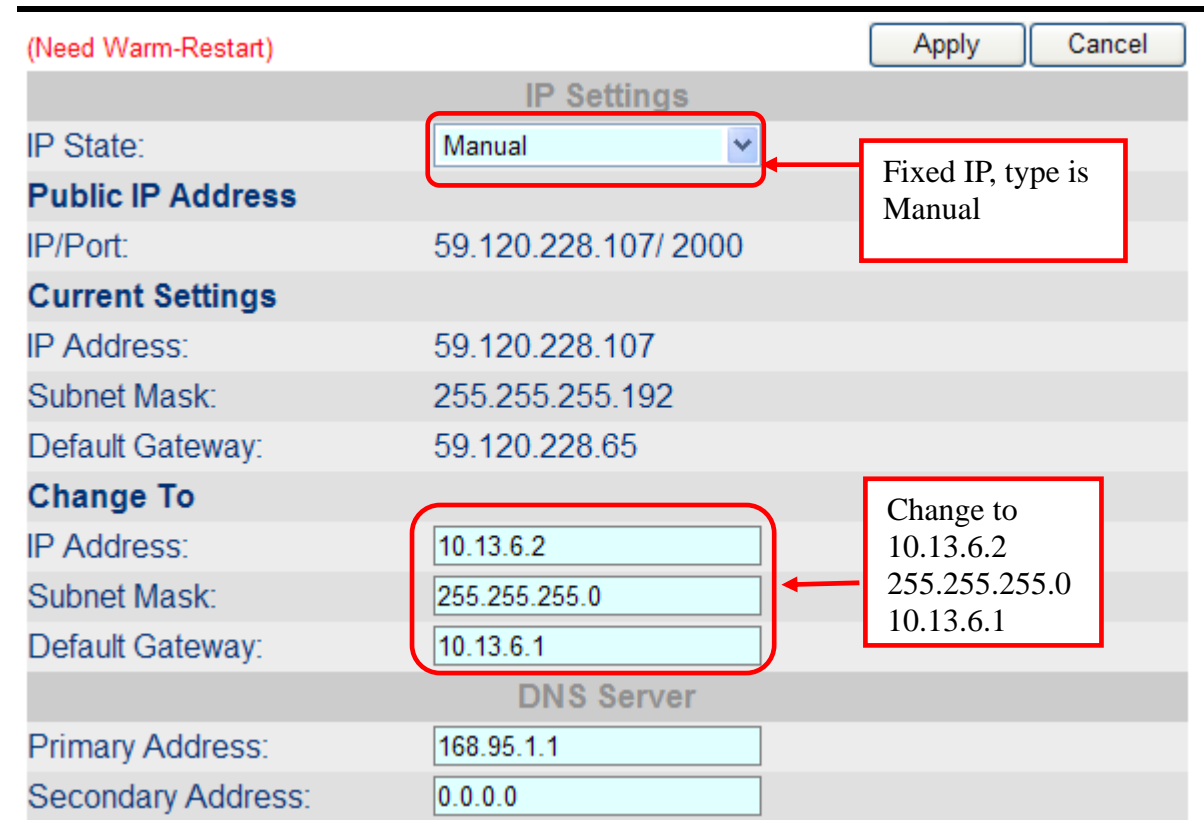

#### 6.5.3 Restart

To insure that all setting take effect, restart this machine when all configuration is done. To restart this machine, click –**Restart-** at left bottom of Web page to do restart.

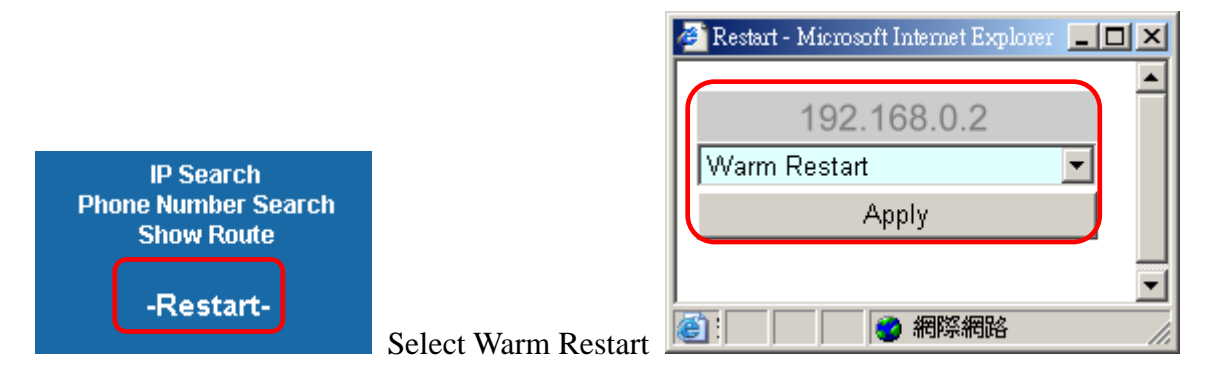

Wait for a moment after the system restarts.

If the Router is also need to restart, also restart it. Restart router first than MOSA 4600 Plus is suggested.

## 7 Function Configuration

### **7.1 Configure Authentication of Member**

MOSA 4491 has 100 virtual channels for each member. Users have their own accounts and passwords number for authentication for incoming call. They can change the call forward destination number any time and also avoid being changed by others. Each user needs to input channel number and password to configure it.

Here is the method to configure Member

Specify the Channel that user use and input the User ID (default: 0) and password that user will dial for authentication. Input password again for verification.

Web Path : 2.System Advanced 2.1.Member

|         | Channel |   | User ID | Password | ConfirmPassword |
|---------|---------|---|---------|----------|-----------------|
| Add:    | 2       | * | 2234    | ••••     | ••••            |
| Delete: | Select  | ۲ |         |          |                 |

### 7.2 Configure Forward Number

When authentication is done for incoming call, user can change call forward destination number any time.

Incoming call to MOSA 4491 can be forward to the destination below :

- To Analog FXS port of remote MOSA 4600 Plus
- To SIP extension of remote MOSA 4600 Plus
- To local PSTN call (Offnet Forward) via remote MOSA IP-PBX or ITSP (Internet Telephony Service Provider)

Each user can make call to 4491 and the system greeting help you to configure the Forward To destination.

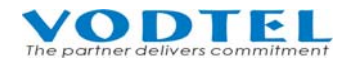

- (1) Make VoIP call to MOSA 4491 from other MOSA IP-PBX and you hear the system greeting.
- (2) Input access code #1\* of instruction greeting. For access code, please refer to 9.8 Web Path: 2.System Advanced\2.4.Behavior Setting.
- (3) By the instruction of greeting, input User ID. For the configuration of User ID, please refer to last section 7.1 Configure Authentication of Member. Press # when it is done.
- (4) Input Password of User ID
- (5) Select service item. Press "1" to enter Forward configuration item.
- (6) Press "0" to enter Forward Number configuration
- (7) Input Forward Number and # to finish
- (8) The system plays the number you had dialed. Press "0" to confirm
- (9) You hear the successful configuration greeting

Call forward number of destination also can be configured at Web page

Configure call forward number at Web page

Web Path : 1.System Config.\1.2.Channel

|                                  |                  |                                                                          |                  | Apply    | Cancel |
|----------------------------------|------------------|--------------------------------------------------------------------------|------------------|----------|--------|
|                                  |                  | Membe                                                                    | er Configuration |          |        |
| Ch                               | User ID          | Sfx Adm Ctrl                                                             | Forward To       | Offnet T | o      |
| {001,<br>{002,<br>{003,<br>{004, | 0<br>0<br>0<br>0 | , 01, EN , DIS,<br>, 02, EN , DIS,<br>, 03, EN , DIS,<br>, 04, EN , DIS, | 82263139,        |          | },     |

## 7.3 Make Call to Ext. of MOSA 4491 from MOSA IP-PBX

Other MOSA IP-PBX serial products, such as MOSA 4600 Plus, user can make call to this machine or its extension line.

The Phone Number and VODNET ID of MOSA 4491 is shown below

Phone Number can be the same or different from VODNET ID

Web Path : 1.System Config.\1.1.Basic Information

| 1             | My Phone Number       |           |
|---------------|-----------------------|-----------|
| Country Code: | 886                   |           |
| Area Code:    | 2                     |           |
| Phone Number: | 82268888              |           |
|               | My ID                 |           |
| VODNET ID:    | 28 - 6 - 202 : 6518 G | et (-OK-) |
| Netmosa ID:   |                       |           |

Example 1: User of MOSA 4600 Plus at Kaohsiung makes call to FONEMOSA 4491 at Taipei

Assume the phone number of Taipei MOSA 4491 is 886 2 82268888 and VODNET ID is 2026518

Dialing Method: User at Kaohsiung picks up phone and hear dial tone, and then dial \*\*02 8226 8888# or \*\*2026518#, later, you hears the system greeting of MOSA 4491

Example 2: User of MOSA 4604 Plus at Beijing make call to channel 22 of MOSA 4491

- Channel 22 of MOSA 4491 is configured to Forward To another MOSA 4600 Plus with VODNET ID: 2006628
- Assume the phone number of Taipei MOSA 4491 is 8226-8888

Dialing Method: User at Beijing picks up phone and hear dial tone, and then dial \*\*00 886 2 8226 8888 22#. This call is forward to MOSA 4600 Plus 2006628

### 7.4 Make Call to MOSA 4491 then Offnet to PSTN or Mobile Phone

#### 7.4.1 Configure MOSA 4491

In addition to Forward Number at previous section, extra Offnet Number is required. Incoming call is forward to the machine with Forward Number and the machine make outgoing trunk call to Offnet Number

#### User can configure this function via phone set.

- (1) Make VoIP call to MOSA 4491 from other MOSA IP-PBX and you hear the system greeting.
- (2) Input access code #1\* of instruction greeting. For access code, please refer to 9.8 Web Path: 2.System Advanced\2.4.Behavior Setting.
- (3) By the instruction of greeting, input User ID. For the configuration of User ID, please refer to section n 7.1 Configure Authentication of Member. Press # when it is done.
- (4) Input Password of User ID
- (5) Press "2" according to instruction greeting to enter Offnet Number.
- (6) Input Offnet Number and # to finish
- (7) The system plays the number you had dialed. Press "0" to confirm
- (8) You hear the successful configuration greeting
- (9) Hand off the phone

Offnet To number of destination also can be configured at Web page

Configure Offnet To number at Web page

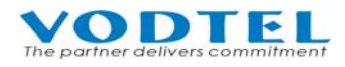

#### Web Path : 1.System Config.\1.2.Channel

|                                          |         |                                  |                      |                                     |                  | Apply    | Cano                | el: |
|------------------------------------------|---------|----------------------------------|----------------------|-------------------------------------|------------------|----------|---------------------|-----|
|                                          |         |                                  | IV                   | lemb                                | er Configuration |          |                     |     |
| Ch                                       | User ID | Sfx                              | Adm                  | Ctrl                                | Forward To       | Offnet T | o                   |     |
| {001, 0<br>{002, 0<br>{003, 0<br>{004, 0 |         | , 01,<br>, 02,<br>, 03,<br>, 04, | en<br>En<br>En<br>En | , DIS,<br>, EN,<br>, DIS,<br>, DIS, | 862164451111,    | 136056   | 57888 }<br>},<br>}, | ^   |

#### 7.4.2 Configure Remote MOSA IP-PBX

Due to charge of Offnet Forward trunk call should be paid by the owner of remote MOSA IP-PBX or ITSP, so open permission of remote machine for the MOSA 4491 is required.

Configuration on remote MOSA IP-PBX/Gateway:

Add a set of number at **Permitted Phone Number for Offnet Forward** field and this phone

number has to be the same as the Offnet Number of MOSA 4491

Configuration is shown below: (Example: configuration at remote MOSA 4600 Plus)

**Phone Number:** For Outbound Forward Number (1.System Config.\1.7.Offnet Forward), full number is not required. System can compare the first N digits. For example, input 0982, then all numbers with prefix 0982 is able to do outbound call.

**Trunk** : Select trunk interface

- Disable: Trunk call is not allowed
- FXO: Trunk call from FXO is allowed
- IP: Call from SIP Trunk is allowed

Web Path: 1.System Config.\1.7.Offnet Forward

|              | Phone Number | Trunk  |   |
|--------------|--------------|--------|---|
| Add/Modify:  | 01360567888  | FXO    | ~ |
| Delete:      |              |        |   |
| Search List: |              | Search |   |

For example, this MOSA 4491 is located at Taipei and incoming call will be forward to Shanghai 21-6445-1111 and it will be offnet to PSTN 1360567888 at Beijing.

| Parameter                                 | Channel 2 of This<br>MOSA 4491 (Taipei) | MOSA (8621-6445-1111,<br>Shanghai) that offnet to<br>PSTN |
|-------------------------------------------|-----------------------------------------|-----------------------------------------------------------|
| Control                                   | Enable                                  | -                                                         |
| Forward to :                              | 862164451111                            | -                                                         |
| Offnet to :                               | 01360567888                             | -                                                         |
| Permitted Phone Number for Offnet forward | -                                       | 01360567888                                               |

#### 7.4.3 Dialing Example

A MOSA 4600 Plus user make call to the channel 2 of MOSA 4491 at Taipei, then the call is routed to Beijing PSTN phone number 1360567888 via MOSA (862164451111) at Shanghai finally.

- Assume that MOSA 4491 at Taipei is 8226-8888
- The Channel 2 of MOSA 4491 is configured **Forward To** MOSA at Shanghai, and then **Offnet To** Beijing PSTN number 1360567888.
- MOSA at Shanghai had configured permission to PSTN number 1360567888 at Beijing

Dialing method: Kaohsiung user hook off and hear dial tone, then dial \*\*02 82268888 02#, the call is route to 1360567888 at Beijing finally.

## 7.5 Make call to MOSA 4491 then route to other MOSA IP-PBX

When DISA of MOSA 4491 is activated, number can be dialed is not limited to 100 virtual channels for user that make call to MOSA 4491, it also includes 1000 sets of extension at extension table. User can make call to other MOSA IP-PBX if Extension Table and Phone Book in MOSA 4491 is pre-configured.

#### 7.5.1 Configuration of Extension Number

Other MOSA IP-PBX product can be configured as a Prefix/Ext. number in Extension Table of MOSA 4491. User that make call to this machine can dial to other device again by this Prefix/Extension table.

For example: There is other MOSA IP-PBX with phone number 886218408198. The administrator hope MOSA 4491 user can dial 8000 to reach that MOSA IP-PBX. Please input the information below and then click Apply.

Input VODNET ID directly to Phone Number field is also OK, such as 286 200 4341.

Web Path: 1.System Config.\1.3.Extension Number

|             | Prefix/Ext. No. | Phone Number | Туре   |  |
|-------------|-----------------|--------------|--------|--|
| Add/Modify: | 8000            | 886218408198 | iPBX 🗸 |  |

**Note**: Here is the Restrictions of Prefix/Extension table

The length of Prefix/Ext. code is 1-5 characters. In principle, you can't define a new prefix number starting with the number that has been defined previously. For example, "33" is defined as a prefix number, then any numbers starting with "33", like "330", "3312", can not be defined as a prefix number. However, "31", "32", or "34" are OK. Another example, "555" is defined previously, then "5551" or "55522" can not be defined as a prefix/ext. number, but "551" or "552" or "553" ...etc. is OK.

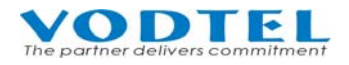

#### 7.5.2 Configuration of Phone Book

At last section, we add MOSA IP-PBX to the extension table of MOSA 4491, then we should add information of that MOSA IP-PBX into MOSA 4491's Phone Book. By this way, incoming call can be redirected to correct destination.

• If the IP address of remote MOSA IP-PBX is fix public IP, then we can add the phone number and IP address to static Phone Book.

Web Path: 4.Phone Book

|             | Phone Number | IP Address    | Control Port |
|-------------|--------------|---------------|--------------|
| Add/Modify: | 886218408198 | 218.211.67.21 | 2000         |

These information can be found on the System Info of management page at other MOSA IP-PBX (for the example of MOSA 4600 Plus)

| 🏉 System Information - Window      | vs Internet Explorer    |        |   |
|------------------------------------|-------------------------|--------|---|
| 🙋 http://218.211.67.55:8805/dynafo | rm/sysInfo.asp          |        | ~ |
| C.v.                               | atom Information        |        | ^ |
| Basissa UD:                        |                         |        |   |
| Regional ID:                       | 0 (Taiwan)              |        |   |
| MAC:                               | 00-03-62-80-4C-86       |        |   |
| Location Name:                     |                         |        |   |
| Software Version:                  | 2.02.1                  |        |   |
| Phone Number:                      | 886218408198            |        |   |
| VODNET ID:                         | 28 - 6 - 200 : 4341     |        |   |
| Card Type:                         | 4 PORT_FSO              |        |   |
| Analog Channel:                    | Line 2 / Trunk: 2       |        |   |
| SIP Channel:                       | Line : 72 / Trunk: 24   |        |   |
| Public IP Address:                 | 218 211 67 21 / 2000    |        |   |
| IP Address:                        | 218.211.67.21/2000/5062 |        |   |
| Subnet Mask:                       | 255.255.255.0           |        |   |
| Default Gateway:                   | 218.211.67.254          |        |   |
| Date:                              | 2008/05/30              |        |   |
| Time:                              | 18:53:25                |        |   |
| Parking Security Key:              | 0                       |        |   |
| Voice Mail:                        | Ready                   |        |   |
|                                    |                         |        |   |
|                                    |                         | -      | ~ |
| 完成                                 | 😜 網際網路                  | 🔍 100% | • |

- If numbers configured at MOSA 4491's Prefix/Ext. table are VODNET ID, then configuration for phone book in section is not required. However, the MOSA IP-PBX of that VODNET ID should connect to Internet. If it is located under VPN, then configuration of phone book still required.
- ◆ If numbers configured at MOSA 4491's Prefix/Ext. table are VODNET ID, however, the MOSA IP-PBX (or the router that MOSA IP-PBX connect to) does not use fix public IP, use this phone book to do learning is required.

Input VODNET ID (such as 2862004388), IP: 0.0.0.0, Port: 0

Web Path: 4.Phone Book

|             | Phone Number | IP Address | Control Port |
|-------------|--------------|------------|--------------|
| Add/Modify: | 2862004388   | 0.0.0.0    | 0            |

## 8 Other Configuration

### **8.1 Configuration of Operator**

MOSA 4491 series provides the operator mode below:

- > Built-in DISA: Auto Attendant that has greeting and answer incoming call
- > Local Operator: Operator is located at some IP-PBX that the virtual channel connect to
- Network Operator: Operator is located at some IP-PBX that is defined at extension table of this machine

#### 8.1.1 Built-in DISA

The parameter below decide the behavior of DISA Answer and deal with incoming IP Call Enable : Activated and process / Disable : No action

## Attention: If this function is Disabled, all management function of virtual channel is invalid, including management system for administrator and IVR.

Web Path: 1.System Config.\ 1.1.Basic Information

|          | DISA   |   |  |
|----------|--------|---|--|
| IP Call: | Enable | * |  |

#### Process of Incoming Call

For incoming number from user, MOSA 4491 take action according to the table below:

| Dialed number from user | Action                                                                                                    |
|-------------------------|----------------------------------------------------------------------------------------------------|
| Extension No.           | Forward to the extension of MOSA IP-PBX                                                                    |
| Operator Code           | Forward to the MOSA IP-PBX that is defined for virtual operator channel.                                   |
| Function Code           | #1* or *0 to enter voice management system                                                                 |
| None of above           | Send greeting "The number you dial is invalid". If this case happens 3 times, system disconnects the call. |

For incoming IP call, MOSA 4491 process it according to the workflow below.

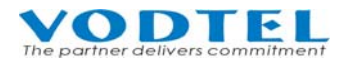

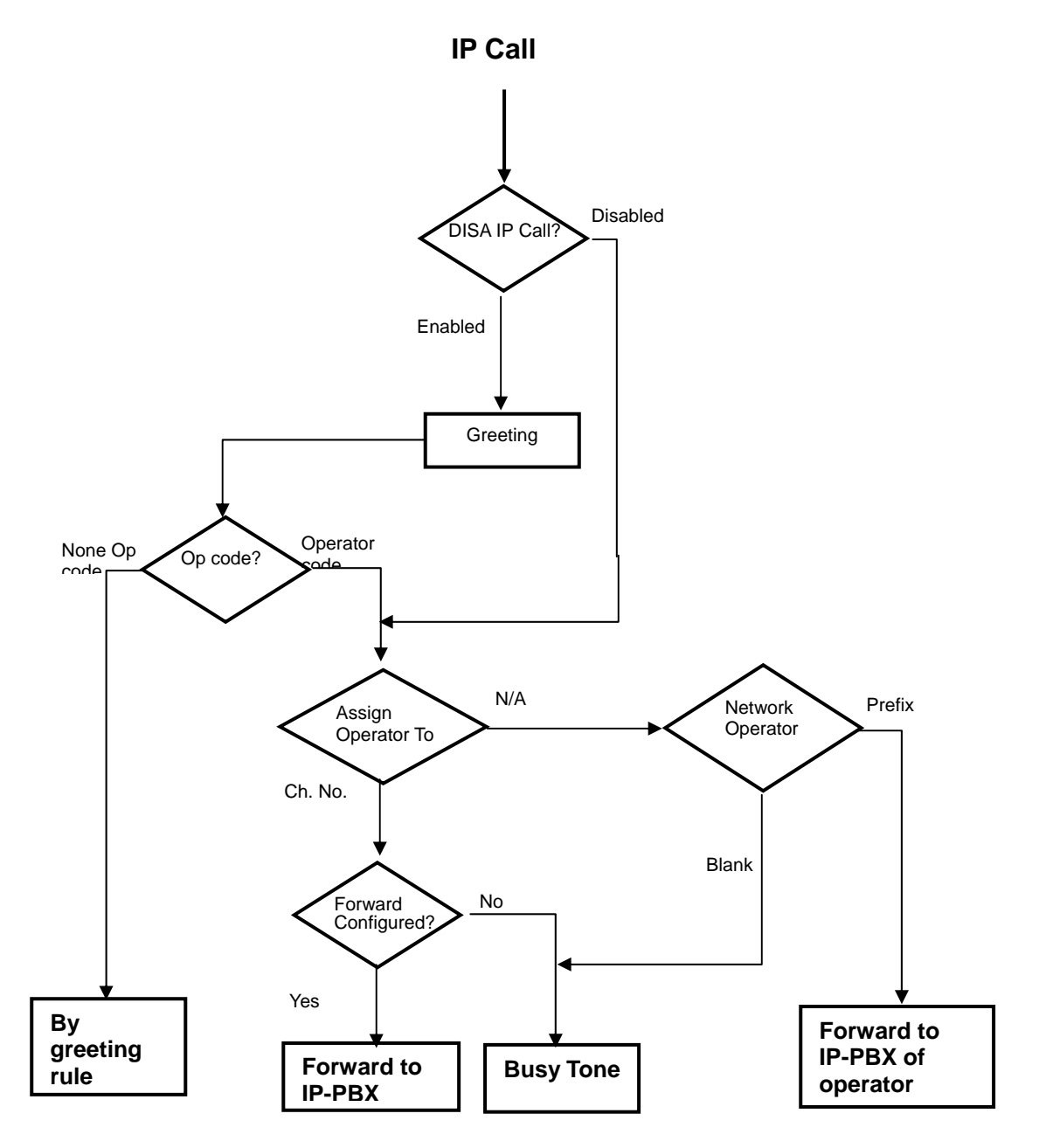

#### 8.1.2 Local Operator

When DISA for IP call is Enabled for incoming IP call, MOSA 4491 redirect call to operator if user dial Operator Code.

• Configuration of Operator Code

Web Path: 2.System Advanced\2.4.Behavior Setting

|                               | Operator Se | etting |
|-------------------------------|-------------|--------|
| Operator Code:                | 0           | ~      |
| Assign Operator to (Channel): | N/A         | ~      |

• Specify a channel as operator

Web Path: 2.System Advanced\2.4.Behavior Setting

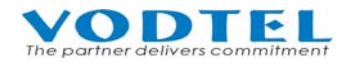

|                               | Operator | Setting |
|-------------------------------|----------|---------|
| Operator Code:                | 0        | *       |
| Assign Operator to (Channel): | 1        | *       |

#### 8.1.3 Network Operator

Operator can be assigned to another device through IP network. When incoming call user dial operator code, system search local operator first. If local operator (Assign Operator to (Channel)) is set to N/A, system will assume that Operator is defined on another device. From the Network Operator Extension Number configuration, system will find the Operator for this call. (Of course, the Network Operator Extension Number has to be configured in Prefix/Ext. table in advance.)

In the following example, the Operator is configured on equipment with Prefix code 81, which is a MOSA 4600 Plus with phone No. 886-2-8226-8881, as a Network Operator.

#### **Steps of configuration:**

1) Web Path: this machine: 2.System Advanced\2.4.Behavior Setting Set **Assign Operator to (Channel)** as "N/A"

|                               | <b>Operator Se</b> | tting |
|-------------------------------|--------------------|-------|
| Operator Code:                | None               | ~     |
| Assign Operator to (Channel): | N/A                | ~     |

2) Add Prefix/Ext. number of network operator to the Prefix/Ext. table of MOSA 4491. For example, the phone number of network operator is 886282268881 and we use 81 as its Prefix/Ext. number.

Web Path: 1.System Config.\1.3.Extension Number

|             | Prefix/Ext. No. | Phone Number | Туре  |   |
|-------------|-----------------|--------------|-------|---|
| Add/Modify: | 81              | 886282268881 | Phone | ~ |

3) Configure **Network Operator** of this machine as the Prefix/Ext. of network operator. Web Path: 1.System Config.\1.3.Extension Number

|                   | Network Operator |   |
|-------------------|------------------|---|
| Extension Number: | 81               | ] |

## 8.2 Greeting of DISA

#### About Greeting

Any extension of MOSA IP-PBX can dial into this machine and record the message of greetings. Totally you may have 4 sections of greetings and max 30 seconds for each section. You can save the greetings to PC file and then upload the file to other machine via FTP.

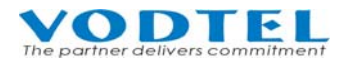

You can also use the greeting file from MOSA 4600 Plus. Rename these file name as below and upload it to this machine.

For example:

| File Name | Type of<br>Greetings | Description of Greetings                                                                                   | Example of Messages                                                                                    |
|-----------|----------------------|----------------------------------------------------------------------------------------------------|----------------------------------------------------------------------------------------------------|
| grt_1     | Greeting (1)         | The Greetings for office hour                                                                              | Good day, this is XX XXX, please dial extension number or 0 for Operator                               |
| grt_3     | Greeting (3)         | The message when the number is wrong or can not be recognized                                              | The number you dialed can not be recognized, please dial again                                         |
| grt_4     | Greeting (4)         | The message for waiting, the call is transferring                                                          | Thank you, please wait a moment                                                                        |
| grt_7     | Greeting (7)         | The message that extension is<br>unable to answer the call. (May<br>be network problem or line<br>problem) | There is problem or no answer for this extension, please dial other extension number or 9 for operator |

Attention: If greeting is recorded by phone set, it takes effect immediately without doing restart. If it is uploaded by FTP, it takes effect after Warm Restart.

#### 8.2.1 Method to Record Greeting

User that has Access Code and Password of Administrator is able to record greeting. The information of Administrator can be configured below.

Web Path: 2.System Advanced 2.4.Behavior Setting

|                   | ystem P <del>hone Setting Programm</del> ing |  |
|-------------------|----------------------------------------------|--|
| Access Code :     | *0                                           |  |
| Password:         |                                              |  |
| Confirm Password: |                                              |  |

(1) Entering the Management Mode

Hook off the phone set, make call to this machine, dial Access Code + Password (default \*0 0000) to enter the management mode,  $\rightarrow$  hear the tone of "DuDu...."

(2) Recording the  $1^{st}$  section

Dial 991  $\rightarrow$  \*  $\rightarrow$  start to record  $\rightarrow$  # (end the record)

(3) Storing the  $1^{st}$  section

Dial  $9\# \rightarrow$  hear the tone of "DuDu..." $\rightarrow \#$ 

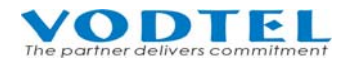

| (4)  | Recording   | the 2 <sup>nd</sup> section                                                         |
|------|-------------|-------------------------------------------------------------------------------------|
|      | Dial        | 99 2 $\rightarrow$ * $\rightarrow$ start to record $\rightarrow$ # (end the record) |
| (5)  | Storing the | e 2 <sup>nd</sup> section                                                           |
|      | Dial        | 9# → hear the tone of "DuDu" → #                                                    |
| (6)  | Recording   | the 3 <sup>rd</sup> section                                                         |
|      | Dial        | 99 3 $\rightarrow$ * $\rightarrow$ start to record $\rightarrow$ # (end the record) |
| (7)  | Storing the | e 3 <sup>rd</sup> section                                                           |
|      | Dial        | 9# → hear the tone of "DuDu"→ #                                                     |
| (8)  | Recording   | the 4 <sup>th</sup> section                                                         |
|      | Dial        | 99 4 $\rightarrow$ * $\rightarrow$ start to record $\rightarrow$ # (end the record) |
| (9)  | 9 Storing   | the 4 <sup>th</sup> section                                                         |
|      | Dial        | 9# → hear the tone of "DuDu" → #                                                    |
| (10) | Recording   | the $5^{\text{th}}$ section                                                         |
|      | Dial        | 99 5 $\rightarrow$ * $\rightarrow$ start to record $\rightarrow$ # (end the record) |
| (11) | Storing the | e 5 <sup>th</sup> section                                                           |
|      | Dial        | 9# → hear the tone of "DuDu" → #                                                    |
| (12) | Recording   | the $6^{th}$ section                                                                |
|      | Dial        | 99 6 $\rightarrow$ * $\rightarrow$ start to record $\rightarrow$ # (end the record) |
| (13) | Storing the | e 6 <sup>th</sup> section                                                           |
|      | Dial        | 9# → hear the tone of "DuDu" → #                                                    |
| (14) | Recording   | the 7 <sup>th</sup> section                                                         |
|      | Dial        | 99 7 $\rightarrow$ * $\rightarrow$ start to record $\rightarrow$ # (end the record) |
| (15) | Storing the | e 7 <sup>th</sup> section                                                           |

Dial  $9\# \rightarrow$  hear the tone of "DuDu..."  $\rightarrow \#$ 

Attention: Don't forget to dial additional "#" to end the last record, then start the next section.

#### 8.2.2 Method to Listen Greeting

- (1) Hook off the phone set, make call to this machine, dial Access Code + Password (default \*0 0000) to enter the management mode,  $\rightarrow$  hear the tone of "DuDu...."
- (2) Listening the 1<sup>st</sup> message : Dial 961  $\rightarrow$  If you like to stop, just dial #

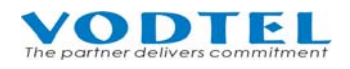

- (3) Listening the  $2^{nd}$  message : Dial 962  $\rightarrow$  If you like to stop, just dial #
- (4) Listening the 3<sup>rd</sup> message : Dial 963  $\rightarrow$  If you like to stop, just dial #
- (5) Listening the 4<sup>th</sup> message : Dial 964  $\rightarrow$  If you like to stop, just dial #
- (6) Listening the 5<sup>th</sup> message : Dial 965  $\rightarrow$  If you like to stop, just dial #
- (7) Listening the 6<sup>th</sup> message : Dial 966 $\rightarrow$  If you like to stop, just dial #
- (8) Listening the 7<sup>th</sup> message : Dial 967  $\rightarrow$  If you like to stop, just dial #

### 8.3 Instruction Greeting for User

When user make call to this machine, input access code of instruction greeting and then input user account and password according to the instruction. Operate it according to instruction greeting and users are able to configure Forward Number and Offnet Number. Record instruction greeting is required for this system. Max 99 sections and 30 minutes totally are available for this machine. Upload Instruction Greeting by FTP client software to this machine is also OK. Please refer to 12 Dialing Flow Chart

#### Example

| Greeting | Example of instruction greeting                                            |
|----------|----------------------------------------------------------------------------|
| 01       | Please input user account, end with <#> sign                               |
| 02       | Please input password                                                      |
| 03       | The user account you dial is not correct. Please input again.              |
| 04       | To configure Forward Number, please press <1>                              |
|          | To configure Offnet Number, please press <2>                               |
|          | To listen current number, please press <3>                                 |
|          | To change password, please press <4>                                       |
|          | To end the process, please press <5>                                       |
| 05       | The password you dial is not correct. Please input again.                  |
| 06       | The number you dial is not correct. please try again later with new number |
| 07       | You had entered                                                            |
| 08       | Configuration                                                              |
| 09       | Please try again                                                           |
| 10       | To configure Forward Number, please press <0>                              |
|          | To configure Prefix Number, please press <1>                               |
|          | Or press <2> to return previous level                                      |
| 11       | Please input Offnet Number, end with <#>                                   |
| 12       | The Forward Number you had configured is                                   |
| 13       | Thank you, good-bye.                                                       |

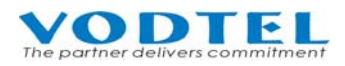

| Greeting | Example of instruction greeting                                  |
|----------|------------------------------------------------------------------|
| 14       | Please input Forward Number, end with <#>                        |
| 15       |                                                                  |
|          | Please input Prefix Number, end with <#>                         |
| 16       | Press <0> if it is correct                                       |
|          | Press <1> if it is not correct                                   |
| 17       | Number is not correct, please dial <#> and input again           |
| 18       | No number is configured currently                                |
| 23       | Cancel                                                           |
| 24       | Please input new password, end with <#>                          |
| 25       | Change successfully                                              |
| 26       | Password exceeds 6 digits. Please dial <#> and input again       |
| 27       | Configuration is failed                                          |
| 28       | Configuration is successful                                      |
| 29       | To listen Forward Number, please dial <0>                        |
|          | To listen Offnet Number, please dial <1>                         |
|          | To return to previous level, please dial <2>                     |
| 30       | The Offnet Number you had configured is                          |
| 31       | This Account is suspend now, please contact system administrator |

#### 8.3.1 Method to Record Instruction Greeting

User that has Access Code and Password of Administrator is able to record greeting. The information of Administrator can be configured below.

Web Path: 2.System Advanced 2.4.Behavior Setting

| System Phone Setting Programming |      |  |  |  |  |
|----------------------------------|------|--|--|--|--|
| Access Code :                    | *0   |  |  |  |  |
| Password:                        | •••• |  |  |  |  |
| Confirm Password:                |      |  |  |  |  |

- (1) Hook off the phone set, make call to this machine, dial Access Code + Password (Default \*0 0000) to enter the management mode,  $\rightarrow$  hear the tone of "DuDu...."
- (2) Recording the 1st section

```
Dial 77 01 \rightarrow * \rightarrow start to record \rightarrow # (end the record)
```

(3) Storing the  $1^{st}$  section

Dial 9# → hear the tone of "DuDu..."→ #
(4) Recording the 2nd section

Dial 77 02 → \* → start to record → # (end the record)

(5) Storing the 2nd section

Dial 9# → hear the tone of "DuDu..."→ #

(6) Recording the 3rd section

Dial 77 03 → \* → start to record → # (end the record)

(7) Storing the 3rd section

Dial  $9# \rightarrow$  hear the tone of "DuDu..." $\rightarrow #$ 

(8) And so on...

Attention: Don't forget to dial additional "#" to end the last record, then start the next section.

#### 8.3.2 Method to Listen Instruction Greeting

- (1) Hook off the phone set, make call to this machine, dial Access Code + Password (default \*0 0000) to enter the management mode, → hear the tone of "DuDu...."
- (2) Listening the 1st message : Dial 77 01 → 0 (listen recording) → # (end) → Press # to listen next section
- (3) Listening the 2nd message : Dial 77 02 → 0 (listen recording) → # (end) → Press # to listen next section
- (4) Listening the 3rd message : Dial 77 03 → 0 (listen recording) → # (end) → Press # to listen next section
- (5) And so on...

### **8.4 Application of Forward Map**

When there are many MOSA 4491 and they all use the same Forward number, or only slight modification is enough, you can use this Forward.map file function and modification for each individually channels via Web is not required.

Forward.map is a text file and it records the Forward To number of each channel. If there is no extra Forward configuration at individual channel, system use default configuration from Forward.map.

Use Windows Notepad software to write the example below.

1,886282263391

2,886282263392

Means the 1<sup>st</sup> port is forwarded to 886282263391

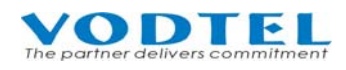

Means the 2<sup>nd</sup> port is forwarded to 886282263392

Note: field is separated by ","

| 💋 FOR WARD.MAP - 記事本                    |          |
|-----------------------------------------|----------|
| 檔案(F) 編輯(E) 格式(O) 說明(H)                 |          |
| 1 ,886282263391                         | <b>_</b> |
| 2,886282263392                          |          |
| 3,886282263393                          |          |
| 4 ,660262203394<br>5 886282263395       |          |
| ,,,,,,,,,,,,,,,,,,,,,,,,,,,,,,,,,,,,,,, | -        |
| 1                                       | ▶ //     |

Save it and upload this file to machine. Web Path: 5.File Transfer

|              | Put File from PC to this Device            |   |
|--------------|--------------------------------------------|---|
| Select File: | F:\Documents\4491\map\FORWARD.MAP 瀏覽 Clear | ] |
|              | Send Keep Original IP (CFG only) 🗹         |   |
| Result:      | N/A                                        |   |

Or you can upload FORWARD.MAP to the folder under /disk0 by FTP client software

| <b>FIP</b> WS_FTP95 LE 192.16                                                                                                    | 58.0.91                                                                                                    |                |                                                             |                                                                  |                                                                                                    |                                                                                                    |      |                                                      |
|----------------------------------------------------------------------------------------------------|----------------------------------------------------------------------------------------------------|----------------|-------------------------------------------------------------|------------------------------------------------------------------|----------------------------------------------------------------------------------------------------|----------------------------------------------------------------------------------------------------|------|------------------------------------------------------|
| Local System                                                                                                    |                                                                                                    |                |                                                             | Remo                                                             | te System                                                                                            |                                                                                                    |      |                                                      |
| C:\Program Fil                                                                                                    | les∖WS_FTP                                                                                                    |                | •                                                           | ∕di                                                              | sk0                                                                                                  |                                                                                                    |      | •                                                    |
| Name                                                                                                    | Date                                                                                                    | Size           | ChgDir                                                      |                                                                  | Name                                                                                                 | Date                                                                                                    | Size | ChgDir                                               |
| Complete.wav<br>complete.wav<br>connect.wav<br>merror.wav<br>iii license.wri<br>prorder.wri<br>whatsnew.txi<br>ws_ftp.dll<br>wS_FTP.hlp<br>mi WS_FTP ini | <ul> <li>990105 08:</li> <li>990105 08:</li> <li>990105 08:</li> <li>990105 08:</li> <li>990105 08:</li> <li>990105 08:</li> <li>990105 08:</li> <li>990105 08:</li> <li>990105 08:</li> <li>1061107 10</li> </ul> |                | MkDir<br>View <<br>Exec ····<br>Rename<br>Delete<br>Refresh | · 구 구 구 구 구<br>· 구 구 구 구 평 688 688 688 688 688 688 688 688 688 6 | ORWARD.MAP<br>VPN_01<br>VPN_02<br>VPN_03<br>VPN_04<br>VPN_05<br>VPN_06<br>VPN_06<br>VPN_07<br>VPN_08 | 1060101 02:37<br>1060101 00:28<br>1060101 00:28<br>1060101 00:28<br>1060101 00:28<br>1060101 00:28<br>1060101 00:28<br>1060101 00:28<br>1060101 00:28 |      | MkDir<br>View<br>Exec<br>Rename<br>Delete<br>Refresh |
| •                                                                                                    |                                                                                                    |                | DirInfo                                                     |                                                                  |                                                                                                    |                                                                                                    |      | DirInfo                                              |
|                                                                                                    |                                                                                                    | ASCII          | Binary                                                      | ſ                                                                | Auto                                                                                                 |                                                                                                    |      |                                                      |
| 150 Opening ASCII mode data connection<br>Received 2730 bytes in 0.2 secs, (118.72 Kbps), transfer succeeded<br>226 Transfer complete                    |                                                                                                    |                |                                                             |                                                                  |                                                                                                    |                                                                                                    |      |                                                      |
| <u>C</u> lose                                                                                                    | Cancel                                                                                                    | <u>L</u> ogWnd | <u> </u>                                                    | lp                                                               | Dptions                                                                                              | About                                                                                                    | E    | i <u>x</u> it                                        |

Then restart it. To restart this system, click left-bottom corner of Web page - Restart -

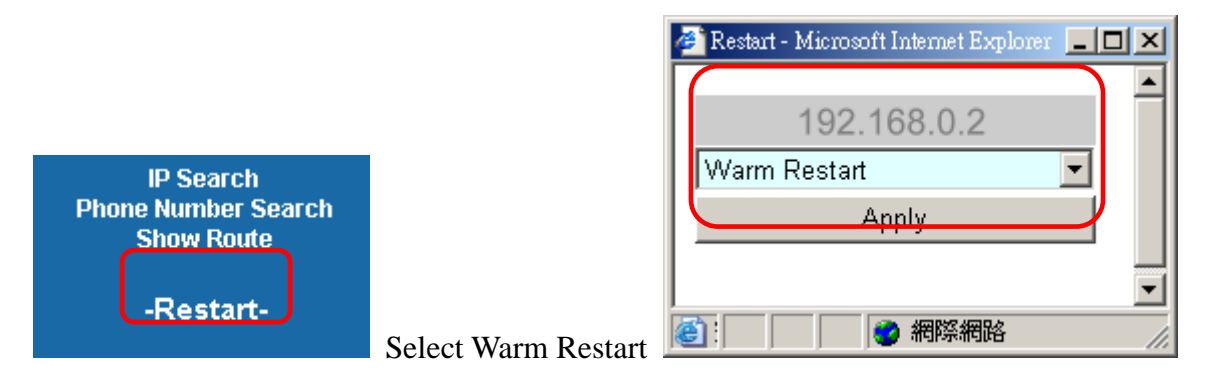

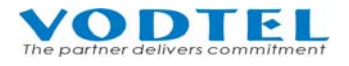

#### Wait for few seconds of restart procedure

#### After it is restarted

Web Path: 2.System Advanced\ 2.3.Forward MAP, and it shows information of FORWARD.MAP

| MOSA                  | A 4491  |                       |
|-----------------------|---------|-----------------------|
| System Info           |         | Forward MAP           |
| lome                  |         | Page 1 / 5 Show << >> |
| 1.System Config.      | Channel | Forward Number        |
| 1.1.Basic Information | 1       | 886282263391          |
| 1.2.Channel           | 2       | 886282263392          |
| 1.3.Extension Number  | 3       | 886282263393          |
| 1.4.Broadcast Auth.   | 4       | 886282263394          |
| 2.System Advanced     | 5       | 886282263395          |
| 2.1.Member            | 6       |                       |
| 2.2. Offnet MAP       | 7       |                       |
| 23 Forward MAP        | 8       | 4                     |
| 2.4 Bobovior Sotting  | 9       | 2                     |
| 2 ID Cotting          | 10      | 4                     |

### **8.5 Application of Offnet Map**

When there are many MOSA 4491 is located at different location and its PSTN Offnet To numbers are the same, or only slight modification is enough, you can use this Offnet.map file function and modification for each individually channels via Web is not required.

Offnet.map is a text file and it records the mapping of Offnet To number via Forward Number. If there is no extra configuration of Offnet To number at individual channel, system use default configuration from Offnet.map.

In practical application, the same Offnet To PSTN number can be dialed from different MOSA IP-PBX. In other words, different Forward Number can map to the same Offnet To Number. By this way, make call to PSTN via Offnet To number can has different route choices.

Use Windows Notepad software to write the example below.

| OFFN   | ET.MAP - 🕯 | 記事本             |                    |     | _ |   |
|--------|------------|-----------------|--------------------|-----|---|---|
| 檔案(F)  | 編輯(E)      | 格式(0)           | 說明(H)              |     |   |   |
| 886282 | 263933     | ,12345          | 6789012            | 918 |   |   |
| 886282 | 263934     | ,12345          | 6789012            | 919 |   |   |
| 886282 | 263935     | ,12345          | 6789012            | 920 |   |   |
| 886282 | 203930     | ,12345<br>12345 | 0789012<br>6780012 | 921 |   |   |
| 886282 | 263938     | ,12345          | 6789012            | 923 |   | - |
| •      |            |                 |                    |     |   |   |

Ahead from Offnet To number, then followed by Forward Number.

Save it and upload this file to machine.

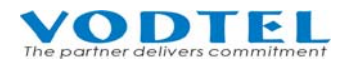

#### Web Path: 5.File Transfer

|              | Put F        | ile from PC to this Devic | е         |
|--------------|--------------|---------------------------|-----------|
| Select File: | F:\Documents | \4491\map\OFFNET.MAP      | 瀏覽 Clear  |
|              | Send         | Keep Original IP (CF      | G only) 🗹 |
| Result:      | N/A          |                           |           |

Or upload this OFFNET.MAP file by FTP software to the /disk0 folder of this machine.

| 🗊 WS_FTP95 LE 192.168.0                                                                                                    | .91                                                                                                    |                        |                                                                 |              |                                                                |                                                                                                    |                                                                                                 |                                                                                                 |      | <u>_   ×</u>                                                   |
|----------------------------------------------------------------------------------------------------|----------------------------------------------------------------------------------------------------|------------------------|-----------------------------------------------------------------|--------------|----------------------------------------------------------------|----------------------------------------------------------------------------------------------------|-------------------------------------------------------------------------------------------------|-------------------------------------------------------------------------------------------------|------|----------------------------------------------------------------|
| Local System                                                                                                    |                                                                                                    |                        |                                                                 | ] [          | Remote                                                         | : Cystem                                                                                             |                                                                                                 |                                                                                                 |      |                                                                |
| C:\Program Files                                                                                                    | s∖WS_FTP                                                                                                    |                        | •                                                               | (            | /dis                                                           | sk0                                                                                                  |                                                                                                 |                                                                                                 |      | •                                                              |
| Name                                                                                                    | Date                                                                                                    | Size                   | ChgDir                                                          |              |                                                                | Name                                                                                                 | D,                                                                                              | ate                                                                                             | Size | ChgDir                                                         |
| Complete.wav     connect.wav     connect.wav     error.wav     license.wri     prorder.wri     whatsnew.txt     ws_ftp.dll     WS_FTP.hlp     WS_FTP.ini | 990105 08:<br>990105 08:<br>990105 08:<br>990105 08:<br>990105 08:<br>990105 08:<br>990105 08:<br>990105 08:<br>1061107 10 |                        | MkDir<br>View<br>Exec<br>Rename<br>Delete<br>Refresh<br>Dirlnfo | <<br>.>      | FU<br>FV<br>FV<br>FV<br>FV<br>FV<br>FV<br>FV<br>FV<br>FV<br>FV | PRWARD.MAP<br>PN_01<br>PN_02<br>PN_03<br>PN_04<br>PN_04<br>PN_05<br>PN_06<br>PN_06<br>PN_07<br>PN_08 | 1060101<br>1060101<br>1060101<br>1060101<br>1060101<br>1060101<br>1060101<br>1060101<br>1060101 | 02:37<br>00:28<br>00:28<br>00:28<br>00:28<br>00:28<br>00:28<br>00:28<br>00:28<br>00:28<br>00:28 |      | MkDir<br>View<br>Exec<br>Rename<br>Delete<br>Refresh<br>Didnfo |
|                                                                                                    |                                                                                                    |                        | • Bi                                                            | naru         | ر                                                              | Auto                                                                                                 |                                                                                                 |                                                                                                 |      |                                                                |
| 150 Opening ASCII mode<br>Received 2730 bytes in 0<br>226 Transfer complete                                                                              | data connection<br>.2 secs, (118.72 Kbr                                                                                    | os), transfer succeede | d                                                               | ,            |                                                                |                                                                                                    |                                                                                                 |                                                                                                 |      | ▲<br>▼                                                         |
| <u>C</u> lose                                                                                                    | Ca <u>n</u> cel                                                                                                    | <u>L</u> ogWnd         |                                                                 | <u>H</u> elp |                                                                | <u>O</u> ptions                                                                                      |                                                                                                 | bout                                                                                            |      | E <u>x</u> it                                                  |

Then restart it. To restart this system, click left-bottom corner of Web page - Restart -

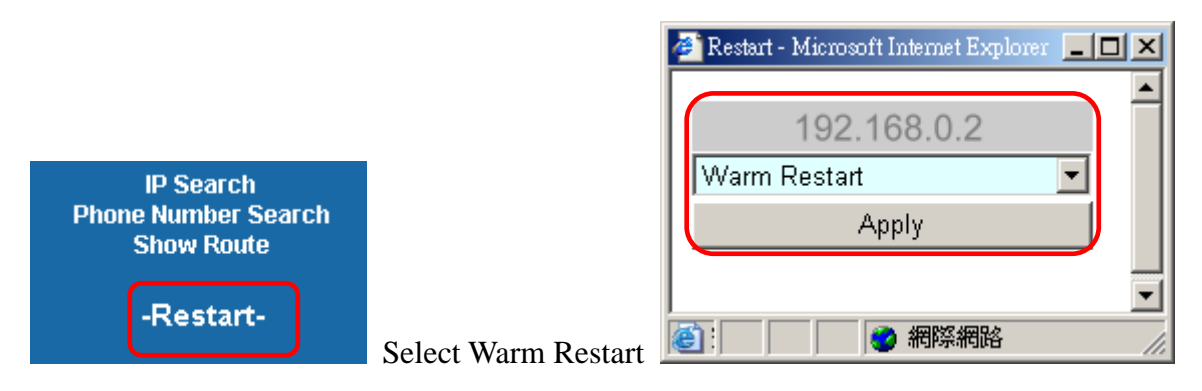

Wait for few seconds of restart procedure

After it is restarted

Web Path: 2.System Advanced\ 2.3.Offnet MAP, and it shows information of FORWARD.MAP

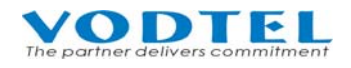

| Fo                                                                                                    |                 |         |                |              |
|----------------------------------------------------------------------------------------------------|-----------------|---------|----------------|--------------|
|                                                                                                    | 0               | ffnet M | AP             |              |
| hfig. Maximum:                                                                                                    |                 | 65      | 0              |              |
| on Entered:                                                                                                    |                 | 6       |                |              |
| and the second second sec |                 |         |                |              |
| umber                                                                                                    |                 |         | Page 1 / 1 Sho | w << >>      |
| n<br>Offnet Number                                                                                                    | Forward Number  | Rem     | Instead Number | Change To    |
| 886282263933                                                                                                    | 123456789012918 | 0       | -              | 886282263933 |
| 886282263934                                                                                                    | 123456789012919 | 0       | -              | 886282263934 |
| 886282263935                                                                                                    | 123456789012920 | 0       | -              | 886282263935 |
| 886282263936                                                                                                    | 123456789012921 | 0       |                | 886282263936 |
| ing 886282263937                                                                                                    | 123456789012922 | 0       | -              | 886282263937 |
| 886282263938                                                                                                    | 123456789012923 | 0       | -              | 886282263938 |

In addition to the function above, OFFNET MAP has the ability to change prefix number. This function changes the prefix of incoming Offnet To number and make outgoing Offnet To number with new prefix number.

For example:

| <pre>@OFFNET.MAP ·</pre> | 記事本                           | 미지 |
|--------------------------|-------------------------------|----|
| 檔案(E) 編輯(E)              | 格式( <u>O</u> ) 說明( <u>H</u> ) |    |
| 88628226393              | 3 ,123456789012918, 3, 852    |    |
| 88628226393              | i ,123456789012919, 3, 887    |    |
| 88628226393              | ,123456789012920              |    |
| 88028220393              | ,123450789012921              | -  |
| 1                        |                               |    |

Web Path: 2.System Advanced\ 2.3.Offnet MAP, shows information of OFFNET.MAP

| MOS                   | A 4491        |                 |         |                |              |
|-----------------------|---------------|-----------------|---------|----------------|--------------|
| System Info           |               |                 |         |                |              |
| ome                   |               | 0               | ffnet M | AP             |              |
| 1.System Config.      | Maximum:      |                 | 65      | 0              |              |
| 1.1.Basic Information | Entered:      |                 | 6       |                |              |
| 📑 1.2.Channel         |               |                 |         |                |              |
| 1.3.Extension Number  |               |                 |         | Page 1 / 1 Sh  | nw << >>     |
| 1.4.Broadcast Auth.   | Offnet Number | Forward Number  | Pom     | Instead Number | Change To    |
| System Advanced       | 886282263933  | 123456789012918 | 3       | 852            | 852282263933 |
| 2.1.Member            | 886282263934  | 123456789012919 | 3       | 887            | 887282263934 |
| 2.2.Offnet MAP        | 886282263935  | 123456789012920 | 0       | -              | 886282263935 |
| 2.3.Forward MAP       | 886282263936  | 123456789012921 | Ō       |                | 886282263936 |
| 2.4.Behavior Setting  | 886282263937  | 123456789012922 | 0       | 20             | 886282263937 |
| IP Settings           | 886282263938  | 123456789012923 | 0       |                | 886282263938 |
| Phone Book            |               |                 |         |                |              |
| File Transfer         | Search List:  |                 |         | Search         |              |
| IP Search             |               |                 |         |                |              |

The prefix of entries 1 and 2 are changed.

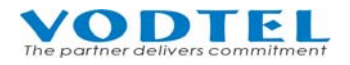

### **8.6 Application of Redirect Map**

When this machine works with MOSA 4600 Plus, Redirect Map can provides more available extension and it is not limited to 100 channels of this machine, also, it make one step dialing to traditional PBX behind MOSA 4600 Plus possible. The same as Forward Map, Redirect Map is also a text file, and it can be edited by Windows Notepad software and upload by FTP software to this machine.

Example of format and field of Redirect Map

| Field 1 | Field 2 | Field 3      | Field 4 | Field 5 | Field 6 | Field 7        | Field 8     | Field 9       | Field 10      |
|---------|---------|--------------|---------|---------|---------|----------------|-------------|---------------|---------------|
| RSVD1   | RSVD2   | Forward No.  | RSVD3   | Suffix  | Query   | IP address     | UDP<br>port | Offnet<br>No. | Note          |
| 0       | 0       | 886282263333 | -1      | 6***    | F       | 59.120.200.103 | 2000        |               | ;Headquarters |

| ■ REDIRECT.MAP - 記事本 |          |           |          |              |                 |  |  |  |
|----------------------|----------|-----------|----------|--------------|-----------------|--|--|--|
| 檔案(E)                | 編輯(E)    | 格式(Q)     | 檢視(⊻)    | 說明(H)        |                 |  |  |  |
| 0 0 8862             | 82263333 | -1 6*** F | 59.120.2 | 200.103 2000 | ;Headquarters 🛆 |  |  |  |
| <                    |          |           |          |              | ≥ .;;           |  |  |  |

Field: (10 fields)

- 1. Reserve code for system (has to be 0)
- 2. Reserve code for system (has to be 0)
- The complete phone number or VODNET ID (max 22 digits) of the machine that connect to PBX (for the example below, MOSA 4600 Plus) Illustration Figure

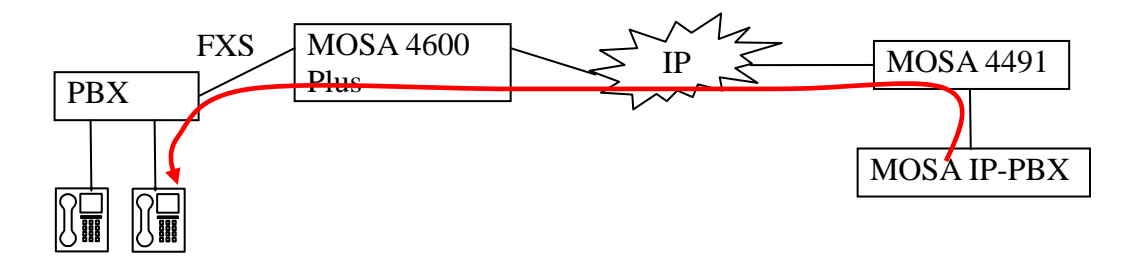

- 4. Reserve code for system (has to be -1)
- 5. Suffix Phone number that is brought from MOSA IP-PBX (as the figure above, max 22 digits, can be "\*". "\*" means any digits from 0~9)

(Note: For example, the number that is brought from MOSA IP-PBX is 9996000; and configuration here is 6\*\*\*. It means system retrieve 4 suffix digits only and the first digit has to be 6. Retrieves 4 digits, 6000 is the result. Make call with these 4 digits only.)

6. Select to inquire dynamic phonebook / VODNET ID or not (F: not query / V: query but IP =

0)

- 7. The IP address of the device (as the figure above, MOSA 4600 Plus) that connect to PBX (IP or 0)
- 8. The Port Number of the device (as the figure above, MOSA 4600 Plus) that connect to PBX (0~65535)
- 9. Configuration of Offnet Number. Keep it blank for this application (Max 22 digits, optional)
- 10. Note for this line. Add ";" ahead in this field. It is optional.

Note: Each field is separated by blank and the 5<sup>th</sup> field can not be repeated in each records.

The description above can also be another form. When the devices that connect with PBX uses dynamic IP. That device and MOSA 4491 are all able to connect with VODNET.

| Field 1 | Field 2 | Field 3    | Field 4 | Field 5 | Field 6 | Field 7 | Field 8 | Field 9 | Field 10      |
|---------|---------|------------|---------|---------|---------|---------|---------|---------|---------------|
| 0       | 0       | 2862006003 | -1      | 6***    | V       | 0       | 0       |         | ;Headquarters |

| ■ REDIRECT.MAP - 記事本 |          |          |            |          |      |  |
|----------------------|----------|----------|------------|----------|------|--|
| 檔案(E)                | 編輯(E)    | 格式(Q)    | 檢視(⊻)      | 說明(H)    |      |  |
| 0 0 28620            | 06003 -1 | 6*** V ( | ) 0 ;Heado | luarters | ~ ~  |  |
| <                    |          |          |            |          | × .; |  |

When the editing of this file is done, upload it to MOSA 4491 by FTP software or Web page. Attention: file name has to be REDIRECT.MAP

To use this special application, tune MOSA 4600 Plus, traditional PBX and other devices is required. Please contact with us for more detail.

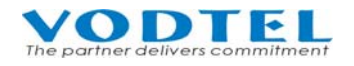

## 9 Management Web

## 9.1 Web Path: 1.System Config.\Basic Information

|                   |                             | Apply       | Cancel |
|-------------------|-----------------------------|-------------|--------|
|                   | Information                 |             |        |
| Region ID:        | 0 (Taiwan)                  |             |        |
| Software Version: | 2.01.0                      |             |        |
| BootRom Version:  | 1.00                        |             |        |
| Hardware Version: | 1.00                        |             |        |
| Up-Time:          | 0 day 0 hr 26 min 0 sec     |             |        |
| MAC Address:      | 00-03-62-80-7B-3C           |             |        |
| Location Name:    |                             |             |        |
|                   | Time Configuration          |             |        |
| Time Source:      | Auto Sync 💌                 |             |        |
| Date:             | 2008/05/26                  |             |        |
| Time:             | 11:12:27                    |             |        |
| Time Zone:        | Beijing, Hong Kong, Singapo | ore, Taipei | ~      |
| DayLight Saving:  | Off 🖌                       |             |        |
| l                 | JDP Port Configuration      |             |        |
| Call Control:     | 2000                        |             |        |
| RTP Base:         | 4000                        |             |        |
|                   | DISA                        |             |        |
| IP Call:          | Enable 🖌                    |             |        |
|                   | My Phone Number             |             |        |
| Country Code:     | 886                         |             |        |
| Area Code:        | 2                           |             |        |
| Phone Number:     | 2026518                     |             |        |
|                   | My ID                       |             |        |
| VODNET ID:        | 28 - 6 - 202 : 6518 🦲       | et (-OK-)   |        |
| Netmosa ID:       |                             |             |        |
| We                | b Management Password       |             |        |
| User Name:        | WEB                         |             |        |
| Password:         | •••••                       |             |        |
| Confirm Password: |                             |             |        |
|                   |                             |             |        |

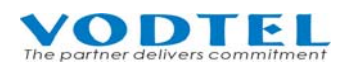

| Category                  | Field            | Description                                                                                                    | Default Value                              |
|---------------------------|------------------|----------------------------------------------------------------------------------------------------|--------------------------------------------|
| Information               | Region ID        | Displays the Region ID (Country ID) of this                                                                                                    | 0                                          |
|                           |                  | machine. The ID on the screen is what the                                                                                                    |                                            |
|                           |                  | machine now using.                                                                                                    |                                            |
|                           | Software Version | Displays the Software Version of this machine                                                                                                    | (Read Only)                                |
|                           | BootRom Version  | Displays hardware BootRom Version of this machine                                                                                                    | (Read Only)                                |
|                           | Hardware Version | Displays hardware Version of this machine                                                                                                    | (Read Only)                                |
|                           | Up-Time          | Display the elapse time since last start                                                                                                    | (Read Only)                                |
|                           | MAC Address      | Display the MAC address of HW equipment                                                                                                    | (Read Only)                                |
|                           | Location Name    | Displays the identification name of this machine                                                                                                    |                                            |
| Time<br>Configuration     | Time Source      | Select the method to synchronize the system date<br>and time<br>Auto Sync : Synchronize automatically<br>Manual : Entered manually                                        | Auto Sync                                  |
|                           | Date             | Enter the date manually, valid only if " <b>Manua</b> l" is selected in Time Source,<br>In format yyyy/mm/dd                                                              | (Read Only)                                |
|                           | Time             | Enter the time manually, valid only if " <b>Manua</b> l"<br>is selected in Time Source,<br>in format hh:mm:ss                                                             | (Read Only)                                |
|                           | Time Zone        | Select the time zone which the system is located                                                                                                    | Time Zone of Region<br>ID                  |
|                           | DayLight Saving  | Select if daylight saving applied<br>ON : daylight saving applied<br>OFF : daylight saving not applied                                                                    | OFF                                        |
| UDP Port<br>Configuration | Call Control     | Define UDP port number for packet transmission.<br>The number is between the range of 0 – 65535.<br>(It is activated after system re-started)                             | 2000                                       |
|                           | RTP Base         | Define UDP port number for voice packet<br>transmission. The port number must be even and<br>between the range of 0 – 65534.<br>(It is activated after system re-started) | 4000                                       |
| DISA                      | IP Call          | Auto attendant (DISA) for incoming IP Call<br>Enable : DISA answer the call<br>Disable : DISA don't answer the call                                                       | Enable                                     |
| My Phone<br>Number        | Country Code     | Country Code of the location of this machine (such as China: 86, USA: 1)                                                                                                  | Country Code<br>according to region ID     |
|                           | Area Code        | Area Code of the location of this machine (such as<br>Shanghai: 21, Taipei: 2)                                                                                            | Area Code according to region ID's capital |
|                           | Phone Number     | Enter the office telephone number.                                                                                                    | Phone Number created<br>by MAC             |
| My ID                     | VODNET ID        | VODNET ID is displayed if registration is<br>successful;<br>"OK" is displayed if register to VODNET.                                                                      | (Read Only)                                |
|                           | Get              | Request VODNET ID                                                                                                    |                                            |

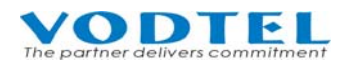

| Category   | Field            | Description                                      | Default Value |
|------------|------------------|--------------------------------------------------|---------------|
|            | Netmosa ID       | NETMOSA ID is displayed if registration is       |               |
|            |                  | successful;                                      |               |
|            |                  | "OK" is displayed if register to NETMOSA         |               |
| Web        | User Name        | User Name to login Web                           | WEB           |
| Management | Password         | Password to login Web                            |               |
| Password   | Confirm Password | Double confirm the password to login Web (has to |               |
|            |                  | be consistent with the Password above)           |               |

## 9.2 Web Path: 1.System Config.\1.2.Channel

|       |         |       |     |        |                  | Apply     | Canc | el       |
|-------|---------|-------|-----|--------|------------------|-----------|------|----------|
|       |         |       | IV  | lembe  | er Configuration |           |      |          |
| Ch    | User ID | Sfx   | Adm | Ctrl   | Forward To       | Offnet To |      |          |
| {001, | D       | , 01, | EN  | , DIS, | ,                |           | },   | ~        |
| {002, | D       | , 02, | EN  | , DIS, | ,                |           | },   |          |
| {003, | D       | , O3, | EN  | , DIS, | ,                |           | },   |          |
| {004, | D       | , 04, | EN  | , DIS, | ,                |           | },   | =        |
| {005, | D       | , 05, | EN  | , DIS, | ,                |           | },   |          |
| {006, | D       | , 06, | EN  | , DIS, | ,                |           | },   |          |
| {007, | D       | , 07, | EN  | , DIS, | ,                |           | },   |          |
| {008, | D       | , 08, | EN  | , DIS, | ,                |           | },   |          |
| {009, | D       | , 09, | EN  | , DIS, | ,                |           | },   |          |
| {010, | 0       | , 10, | EN  | , DIS, | ,                |           | },   |          |
| {011, | 0       | , 11, | EN  | , DIS, | ,                |           | },   |          |
| {012, | 0       | , 12, | EN  | , DIS, | ,                |           | },   |          |
| {013, | ]       | , 13, | EN  | , DIS, | ,                |           | },   |          |
| {014, | ]       | , 14, | EN  | , DIS, | ,                |           | },   |          |
| {015, | ]       | , 15, | EN  | , DIS, | ,                |           | },   |          |
| {016, | ]       | , 16, | EN  | , DIS, | ,                |           | },   |          |
| {017, | J       | , 17, | EN  | , DIS, | ,                |           | },   |          |
| {018, | J       | , 18, | EN  | , DIS, | ,                |           | },   |          |
| {019, | J       | , 19, | EN  | , DIS, | ,                |           | },   |          |
| {020, | J       | , 20, | EN  | , DIS, | ,                |           | },   |          |
| {021, | J       | , 21, | EN  | , DIS, | ,                |           | },   |          |
| {022, | J       | , 22, | EN  | , DIS, | ,                |           | },   |          |
| {023, | J       | , 23, | EN  | , DIS, | ,                |           | },   |          |
| {024, | J       | , 24, | EN  | , DIS, | ,                |           | },   |          |
| {025, | J       | , 25, | EN  | , DIS, | ,                |           | },   | <b>~</b> |

| Note       |               |        |                         |  |  |
|------------|---------------|--------|-------------------------|--|--|
| Field      | Name          | Length | Description             |  |  |
| Ch         | Channel       | -      | read only               |  |  |
| User ID    | User ID       | -      | read only               |  |  |
| Sfx        | Suffix        | 2      | read only               |  |  |
| Adm        | Admin. State  | 3      | read only               |  |  |
| Ctrl       | State Control | 3      | EN:Enable / DIS:Disable |  |  |
| Forward To | -             | 21     | 0~9                     |  |  |
| Offnet To  | -             | 23     | 0 ~ 9 P                 |  |  |

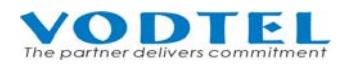

| Category      | Field      | Description                                                              | Default Value |
|---------------|------------|--------------------------------------------------------------------------|---------------|
| Member        | Ch         | Channel number (Read Only)                                               | 001~100       |
| Configuration | User ID    | User ID number (Read Only)                                               | 0             |
|               | Sfx        | Suffix number (Read Only)                                                | 01~99, 00     |
|               | Adm        | Current status of this channel (Read Only)<br>EN: Enable<br>DIS: Disable | EN (Enable)   |
|               | Ctrl       | Configure new state of this channel<br>EN: Enable<br>DIS: Disable        | DIS (Disable) |
|               | Forward To | Forward To number                                                        |               |
|               | Offnet To  | Offnet To number                                                         |               |

Note :

- The text at Web page can be edited on Web page directly. It also can be copy and paste to Windows Notepad for editing and backup purpose. Edit it at Notepad, copy and re-paste to Web page, and then click Apply.
- You can also use Microsoft Excel to edit or create these data and save it as CSV (\*.csv) format (separated by comma) that has correct format what this machine need.

### 9.3 Web Path: 1.System Config.\1.3.Extension Number

|                       |               |         |              | Арр                | ly Ca | ncel |
|-----------------------|---------------|---------|--------------|--------------------|-------|------|
|                       | Net           | twork C | Operator     |                    |       |      |
| Extension Number:     |               |         |              |                    |       |      |
|                       | Prefix/Extens | ion Nu  | mber Mapping | List               |       |      |
| Maximum:              | 10            | 00      |              |                    |       |      |
| Entered:              | 0             |         |              |                    |       |      |
| Max. Length of Prefix | /Ext. No.: 6  |         |              |                    |       |      |
|                       |               | Page    | 1 / 1 Show   | <u> ~ &gt;&gt;</u> |       |      |
| Prefix/Ext. No.       | Phone Number  |         | Туре         | Delete             |       |      |
|                       |               |         |              |                    |       |      |
|                       | Prefix/Ext.   | No.     | Phone Number |                    | Туре  |      |
| Add/Modify:           |               |         |              |                    | Phone | *    |
| Delete:               |               |         | ]            |                    |       |      |
| Delete All:           | Delete All    |         |              |                    |       |      |
| Search List:          |               |         | Search       |                    |       |      |
|                       |               |         |              |                    |       |      |

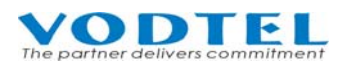

| Category  | Field            | Description                                          | Default Value    |
|-----------|------------------|------------------------------------------------------|------------------|
| Network   | Extension Number | Enter the prefix number of equipment that the        |                  |
| Operator  |                  | Operator is defined. Normally the Operator of this   |                  |
|           |                  | machine will be connected if Access Code for         |                  |
|           |                  | Operator (default is "0") is dialed. If the Operator |                  |
|           |                  | of this machine is set to N/A, the call will be      |                  |
|           |                  | transferred to the Operator of other equipment       |                  |
|           |                  | whose prefix number is assigned here.                |                  |
|           |                  | E.g. the Extension Number of this machine:           |                  |
|           |                  | Prefix/Ext. No Phone Number type                     |                  |
|           |                  | 33 886282268888 iPBX                                 |                  |
|           |                  | If the Operator is assigned to equipment with        |                  |
|           |                  | prefix 33, then enter 33 in this field               |                  |
| Prefix/Ex | Maximum          | The maximum number of equipment can be               | 1000((Read Only) |
| tension   |                  | entered. (read only)                                 |                  |
| Number    | Entered          | The number of equipment has been entered (read       | 0                |
| Mapping   |                  | only)                                                |                  |
| List      | Max. Length of   | The maximum length of Prefix number (read only)      | 6(Read Only)     |
|           | Prefix/Ext. No.  |                                                      |                  |
|           | Add/Modify       | Prefix/Ext. No.                                      |                  |
|           |                  | Add/Modify a Prefix number                           |                  |
|           |                  | Enter the Prefix/Extension number for other          |                  |
|           |                  | equipment, digits length is 1~6                      |                  |
|           |                  | Phone Number :                                       |                  |
|           |                  | Input the Phone Number or VODNET ID of that          |                  |
|           |                  | specified machine                                    |                  |
|           |                  | Type :                                               | Phone            |
|           |                  | Phone : System will start to create the call path    |                  |
|           |                  | after dialing the Prefix/Ext. No.                    |                  |
|           |                  | • iPBX : System will start to create the call path   |                  |
|           |                  | after dialing prefix number plus 2 digit suffix      |                  |
|           |                  | number (prefix ID + Suffix No).                      |                  |
|           |                  | Conference: It has to work with FONEMOSA             |                  |
|           |                  | 4496 (Conference Bridge). When chairman              |                  |
|           |                  | had invited one person to conference,                |                  |
|           |                  | chairman can dial # and invite next person to        |                  |
|           |                  | join.                                                |                  |
|           | Delete           | Input Prefix/Ext. that will be deleted               |                  |
|           | Delete All       | Delete All (button). Delete all data of Prefix/Ext.  |                  |
|           |                  | No.                                                  |                  |
|           | Search List      | Input the Prefix/Ext. No. prefigured that you want   |                  |
|           |                  | to search                                            |                  |
|           |                  | Search (button) : Click this button to search        |                  |
|           |                  | number in Search List                                |                  |

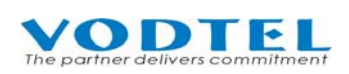

## 9.4 Web Path: 1.System Config.\1.4.Broadcast Auth.

|              |              |                 | Apply Cancel |
|--------------|--------------|-----------------|--------------|
|              | Broadcast A  | Authentication  |              |
| Maximum:     | 64           |                 |              |
| Entered:     | 0            |                 |              |
|              |              |                 |              |
|              |              | Page 1 / 1 Show | / << >>      |
| MAC Address  | Phone Number |                 | Delete       |
|              |              |                 |              |
|              | MAC Address  | Phone Number    |              |
| Add/Modify:  |              |                 |              |
| Delete:      |              | ]               |              |
| Delete All:  | Delete All   |                 |              |
| Search List: |              | Search          |              |
|              |              |                 |              |

| Category       | Field       | Description                                       | Default Value |
|----------------|-------------|---------------------------------------------------|---------------|
| Broadcast      | Maximum     | The maximum number of Broadcast server            | 64(Read Only) |
| Authentication |             | (FONEMOSA 4483/ MOSA4600P) can be entered.        |               |
|                |             | (read only)                                       |               |
|                | Entered     | The number of Broadcast server (FONEMOSA 4483/    | 0             |
|                |             | MOSA4600P) has been entered (read only)           |               |
|                | List        | MAC Address: List MAC address                     |               |
|                |             | Phone Number: The phone number that map the       |               |
|                |             | MAC address                                       |               |
|                |             | Delete: Delete Entry                              |               |
|                |             | Delete (button): Click the button to remove this  |               |
|                |             | entry                                             |               |
|                | Add/Modify  | Mac Address                                       |               |
|                |             | Input the MAC address of Broadcast server         |               |
|                |             | (FONEMOSA 4483 / MOSA4600P). If this              |               |
|                |             | machine connects to Broadcast server, then it     |               |
|                |             | needs related information of Broadcast server for |               |
|                |             | authentication.                                   |               |
|                |             | Phone Number :                                    |               |
|                |             | Input Phone Number or VODNET ID of that           |               |
|                |             | specified device                                  |               |
|                | Delete      | Input MAC address that will be deleted            |               |
|                | Delete All  | Delete All (button), Delete all data              |               |
|                | Search List | Input the MAC Address prefigured that you want    |               |
|                |             | to search                                         |               |
|                |             | Search (button) : Click this button to search in  |               |
|                |             | Search List                                       |               |

## 9.5 Web Path: 2.System Advanced\2.1.Member

|             |            |        |       |             | Apply     | Cancel   |
|-------------|------------|--------|-------|-------------|-----------|----------|
|             |            |        | Membe | er List     |           |          |
|             |            |        | Pa    | age 1 / 0 🕓 | how << >> |          |
| Channel U   | ser ID     |        |       |             |           | Delete   |
|             |            |        |       |             |           |          |
|             | Channel    | User I | D     | Password    | Confirm   | Password |
| Add:        | Select 💌   |        |       |             |           |          |
| Delete:     | Select 💌   |        |       |             |           |          |
| Delete All: | Delete All |        |       |             |           |          |
| Result:     |            |        |       |             |           |          |
|             |            |        |       |             |           |          |

| Category    | Field      | Description                                          | Default Value |
|-------------|------------|------------------------------------------------------|---------------|
| Member List | T          | Channel: Channel that specified for the member       |               |
|             | List       | User ID: Account of the user. Digits made from       |               |
|             |            | 1~9.                                                 |               |
|             |            | Delete: Delete date                                  |               |
|             |            | Delete (button): Click this button to remove this    |               |
|             |            | entry                                                |               |
|             | Add/Modify | Channel: Select the Channel that the user uses.      |               |
|             |            | User ID: Input the User ID for member to operate     |               |
|             |            | that channel by phone set.                           |               |
|             |            | Password: Input the Password for member to           |               |
|             |            | operate that channel by phone set.                   |               |
|             |            | Confirm Password: Double confirm this password       |               |
|             | Delete     | Channel: Select the channel that its member will     |               |
|             |            | be removed.                                          |               |
|             |            | User ID: Input User ID of member and click           |               |
|             |            | Apply to remove.                                     |               |
|             | Delete All | Delete All (button). Click this button to remove all |               |
|             |            | data                                                 |               |
|             | Result     | Shows the result of operation                        |               |

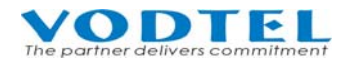

## 9.6 Web Path: 2.System Advanced\2.2.Offnet MAP

|               | 01             | ffnet M | AP             |           |
|---------------|----------------|---------|----------------|-----------|
| Maximum:      |                | 65      | D              |           |
| Entered:      |                | 0       |                |           |
|               |                |         | Page 1 / 1 Sho | w << >>   |
| Offnet Number | Forward Number | Rem     | Instead Number | Change To |
| Search List:  |                |         | Search         |           |

| Category   | Field       | Description                                    | Default Value |
|------------|-------------|------------------------------------------------|---------------|
|            |             | The maximum number of entries can be entered.  |               |
| Offnet MAP | Maximum     | (read only)                                    |               |
|            |             | The number of entries has been entered (read   |               |
|            | Entered     | only)                                          |               |
|            |             | Offnet Number: The Offnet (PSTN) number that   |               |
|            | List        | will dial at remote site.                      |               |
|            |             | Forward Number: The Forward number to remote   |               |
|            |             | site                                           |               |
|            |             | Rem: The prefix length that will be replaced.  |               |
|            |             | Instead Number: Replaced by new prefix number. |               |
|            |             | Change To: The actual number will be dialed.   |               |
|            |             | Input Offnet Number for search                 |               |
|            | Search List | Search (button): Click to search               |               |

Note: Text editor software is required to create or edit Offnet Map. Upload it to machine to take effect. Please refer to 8.5 Application of Offnet Map

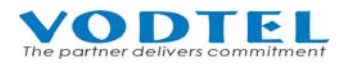

## 9.7 Web Path: 2.System Advanced\2.3.Forward MAP

| Forward MAP |                       |  |  |  |
|-------------|-----------------------|--|--|--|
|             | Page 1 / 5 Show << >> |  |  |  |
| Channel     | Forward Number        |  |  |  |
| 1           | -                     |  |  |  |
| 2           | -                     |  |  |  |
| 3           | -                     |  |  |  |
| 4           | -                     |  |  |  |
| 5           | -                     |  |  |  |
| 6           | -                     |  |  |  |
| 7           | -                     |  |  |  |
| 8           | -                     |  |  |  |
| 9           | -                     |  |  |  |
| 10          | -                     |  |  |  |
| 11          | -                     |  |  |  |
| 12          | -                     |  |  |  |
| 13          | -                     |  |  |  |
| 14          | -                     |  |  |  |
| 15          | -                     |  |  |  |
| 16          | -                     |  |  |  |
| 17          | -                     |  |  |  |
| 18          | -                     |  |  |  |
| 19          | -                     |  |  |  |
| 20          | -                     |  |  |  |

| Category    | Field          | Description                    | Default Value |
|-------------|----------------|--------------------------------|---------------|
| Forward MAP | Channel        | Channel No.                    | 1~100         |
|             | Forward Number | Forward number of that channel |               |

Note: Text editor software is required to create or edit Forward Map. Upload it to machine to take effect. Please refer to 8.4 Application of Forward Map

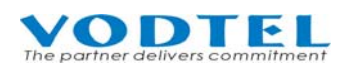

## 9.8 Web Path: 2.System Advanced\2.4.Behavior Setting

## MOSA 4491

| System Info                             | (Need Warm-Restart)              |                        |  |  |  |
|-----------------------------------------|----------------------------------|------------------------|--|--|--|
| Home 🗧                                  | Apply Cancel User F              | rogramming Access Code |  |  |  |
| Þ 🗁 1. System Config.                   | Access Code                      | #1*                    |  |  |  |
| – 🗎 1.1.Basic Information               |                                  | Operator Setting       |  |  |  |
| – 🛄 1.2.Channel                         | Operator Code:                   | None                   |  |  |  |
| - 1.3.Extension Number                  | Assign Operator to (Channel):    | N/A 🗸                  |  |  |  |
| └──────────── └──── └─── └─── └── └── └ | Compare Tailing Digits           |                        |  |  |  |
| E = 2.System Advanced                   | Digit.                           | 4                      |  |  |  |
| – 🖺 2.2.Offnet MAP                      | Through PBX Seizure              |                        |  |  |  |
| - 🗎 2.3. Forward MAP                    | Type:                            | Normal                 |  |  |  |
| L 🗎 2.4.Behavior Setting                | Search Redirect.map According to |                        |  |  |  |
| -🗁 3.IP Settings 🥂                      | Depend On:                       | Caller ID              |  |  |  |
| - 4.Phone Book                          | System Phone Setting Programming |                        |  |  |  |
| IP Search<br>Phone Number Search        | Access Code :                    | *0                     |  |  |  |
| Redirect Map Search                     | Password:                        | ****                   |  |  |  |
| -Restart-                               | Confirm Password:                |                        |  |  |  |

| Category                        | Field                        | Description                                                                                                    | Default Value |
|---------------------------------|------------------------------|----------------------------------------------------------------------------------------------------|---------------|
| User Programming Access<br>Code | Access Code                  | Access code for user to enter management mode by phone set                                                                                                    | #1*           |
| Operator Setting                | Operator Code                | Dial this code to reach operator                                                                                                    | None          |
|                                 | Assign Operator to (Channel) | Assign channel for operator                                                                                                    | N/A           |
| Compare Tailing Digits          | Digit                        | When this machine works with MOSA IP-PBX<br>(MOSA 4600 Plus), it can do one-step dialing to<br>penetrate traditional PBX. By this special<br>application, it expands available extension<br>number.<br>Specify the suffix digits length from MOSA<br>IP-PBX, and compare these digits with<br>Redirect.map. If it matches, then dial the<br>forward number that is specified at<br>Redirect map | 0             |

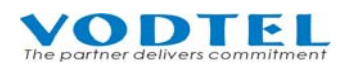

## User Manual

| Category                            | Field            | Description                                                         | Default Value |
|-------------------------------------|------------------|---------------------------------------------------------------------|---------------|
| Through PBX Seizure                 | Туре             | Normal: Original using method, calling side of                      | Normal        |
|                                     |                  | IP-PBX dials IP call via 4491 (this machine), or                    |               |
|                                     |                  | IP->outbound to PSTN call via 4491                                  |               |
|                                     |                  | Voice Mail: Calling side is the extension of                        |               |
|                                     |                  | traditional PBX or Voice Mail. It can seize trunk                   |               |
|                                     |                  | to MOSA 4600 Plus and then it is forwarded via                      |               |
|                                     |                  | 4491. This is for special application.                              |               |
| Constant Doubling of more           |                  | System can specify outgoing call according to                       | Extension     |
| Search Redirect.map                 | Depend On        | incoming caller ID automatically. Here specify                      |               |
| According to (Trunk                 |                  | the incoming caller ID for judgment                                 |               |
| Call only)                          |                  | Extension : Extension number of MOSA IP-PBX                         |               |
|                                     |                  | Caller ID : Caller ID of incoming trunk call                        |               |
| System Phone Setting<br>Programming | Access Code      | Configure access code of phone-set<br>programming for administrator | *0            |
|                                     | Password         | Configure password of phone-set programming                         |               |
|                                     |                  | for administrator                                                   |               |
|                                     | Confirm Password | Input password again                                                |               |

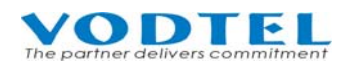

## 9.9 Web Path: 3.IP Settings

| (Need Warm-Restart) | Apply                | Cancel         |  |  |  |  |  |
|---------------------|----------------------|----------------|--|--|--|--|--|
| IP Settings         |                      |                |  |  |  |  |  |
| IP State:           | Manual 🖌             |                |  |  |  |  |  |
| Public IP Address   |                      |                |  |  |  |  |  |
| IP/Port:            | 59.120.228.107/ 2000 |                |  |  |  |  |  |
| Current Settings    |                      |                |  |  |  |  |  |
| IP Address:         | 59.120.228.107       | 59.120.228.107 |  |  |  |  |  |
| Subnet Mask:        | 255.255.255.192      |                |  |  |  |  |  |
| Default Gateway:    | 59.120.228.65        |                |  |  |  |  |  |
| Change To           |                      |                |  |  |  |  |  |
| IP Address:         | 10.13.6.2            |                |  |  |  |  |  |
| Subnet Mask:        | 255.255.255.0        |                |  |  |  |  |  |
| Default Gateway:    | 10.13.6.1            |                |  |  |  |  |  |
|                     | DNS Server           |                |  |  |  |  |  |
| Primary Address:    | 168.95.1.1           |                |  |  |  |  |  |
| Secondary Address:  | 0.0.0.0              |                |  |  |  |  |  |
|                     | VODNET Setting       |                |  |  |  |  |  |
| Serial Number       | Priority             |                |  |  |  |  |  |
| 2010095953 - 50397  | 2                    |                |  |  |  |  |  |
| 1798363112 -49584   | 1                    |                |  |  |  |  |  |
| Password:           |                      |                |  |  |  |  |  |
|                     | Netmosa Setting      |                |  |  |  |  |  |
| IP Address Port     | _                    |                |  |  |  |  |  |
| 0.0.0.0 2000        |                      |                |  |  |  |  |  |
|                     | CDR Receiver         |                |  |  |  |  |  |
| Format:             | Compact 🗸            |                |  |  |  |  |  |
| IP Address:         | 0.0.0.0              |                |  |  |  |  |  |
| Port:               | 0                    |                |  |  |  |  |  |
|                     |                      |                |  |  |  |  |  |

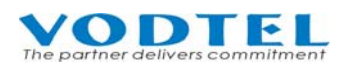

## User Manual

| Category                        | Field              | Description                                                                                                    | Default Value                                          |  |
|---------------------------------|--------------------|----------------------------------------------------------------------------------------------------|--------------------------------------------------------|--|
| IP Settings                     | IP State           | <ul> <li>The type of IP Address get:</li> <li>Manual : User enters the assigned static IP address</li> <li>Auto(DHCP) : Dynamic IP address from DHCP server</li> </ul>                                                                                                    | Manual                                                 |  |
|                                 | Public IP Address  | IP Address / Port current used for this machine                                                                                                    |                                                        |  |
|                                 | Current Settings   | Display the current setting (current using) IP<br>information, including IP Address, Subnet Mask<br>and Default Gateway. (Display only)                                                                                                    | 192.168.0.2<br>255.255.255.0<br>192.168.0.1(Read Only) |  |
|                                 | Change To          | Enter the information to be updated to, including :<br>1. IP Address<br>2. Subnet Mask<br>3. Default Gateway<br>(IP State must be at state "Manual")<br>After you had filled out these parameters, click<br>button "Apply" to activate the updated value and<br>the system must be restarted. (Warm Start) | 192.168.0.2<br>255.255.255.0<br>192.168.0.1            |  |
| DNS Server Primary Address:     |                    | IP Address of Primary DNS server.                                                                                                    | 168.95.1.1                                             |  |
|                                 | Secondary Address: | IP Address of Secondary DNS server.                                                                                                    | 0.0.0.0                                                |  |
| VODNET Serial Number<br>Setting |                    | Serial Number of VODNET. Default value is<br>pre-configured. If you don't have this number,<br>please contact with distributor. This number is<br>required for making VODNET call                                                                                                    | 2010095953- 50397<br>1798363112- 49584                 |  |
|                                 | Priority           | The priority of the Serial Number above (Read Only)                                                                                                    | 1 or 2                                                 |  |
|                                 | Password           | If password is required to register VODNET, please input here.                                                                                                    |                                                        |  |
| Netmosa                         | IP Address         | Input NETMOSA IP                                                                                                    | 0.0.0.0                                                |  |
| Setting                         | Port               | Input NETMOSA Control Port                                                                                                    | 2000                                                   |  |
| CDR Receiver                    | Format             | Select what type of CDR it reports<br>Regular: Complete data<br>Compact: Partial                                                                                                    | Compact                                                |  |
|                                 | IP Address         | Input the IP address of FONEMOSA 4492 that will receive CDR data.                                                                                                    | 0.0.0.0                                                |  |
|                                 | Port               | Input the control port of FONEMOSA 4492 that will receive CDR data.                                                                                                    | 0                                                      |  |

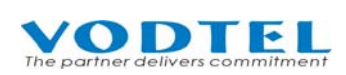

## 9.10 Web Path: 4.Phone Book

|                 |        |               |          | Apply  | Cancel      |
|-----------------|--------|---------------|----------|--------|-------------|
|                 |        | Phone Boo     | k        |        |             |
| Maximum:        | 100    |               |          |        |             |
| Entered:        | 2      |               |          |        |             |
| Enteries List:  |        |               |          |        |             |
|                 | Page   | 1 / 1 Show    | ) << >>  | ]      |             |
| Phone Number    |        | IP Address    | Port     | Delete |             |
| 88635715131     |        | 140.114.20.20 | 2000     | Delete |             |
| 886210065707    |        | 59.120.240.11 | 2000     | Delete |             |
|                 |        |               |          |        |             |
|                 | Phone  | Number        | IP Addre | ess C  | ontrol Port |
| Add/Modify:     |        |               |          |        |             |
| Delete:         |        |               |          |        |             |
| Delete All:     | Delete | All           |          |        |             |
| Search In List: |        |               | Search   |        |             |
|                 |        |               |          |        |             |

|               | <b>I</b>                                                                                                    | Delault value                                                                                                    |
|---------------|----------------------------------------------------------------------------------------------------|----------------------------------------------------------------------------------------------------|
| Maximum:      | Maximum number of "static phone book entries" allowed                                                                                                    | 100(Read Only)                                                                                                    |
| Entered       | Number of "static phone book entries" entered.                                                                                                    | 0(Read Only)                                                                                                    |
| Entries List: | List of static phone book entries<br>■ Phone Number                                                                                                    | (Read Only)                                                                                                    |
|               | <ul> <li>IP Address</li> <li>Port (number)</li> </ul>                                                                                                    |                                                                                                    |
|               | Delete (button): Click it to delete this entry                                                                                                    |                                                                                                    |
| Add/Modify:   | <ul> <li>There are 2 ways to configure static Phone number</li> <li>1. If the device use fix IP</li> <li>Phone Number : Number you want to add or modify (including country code + area code + Phone No.)</li> <li>IP Address : IP address you want to add or modify</li> <li>Control Port : Control port you want to add or modify</li> <li>If the device use dynamic IP</li> <li>Phone Number : Number you want to add or modify (including country code + area code + Phone No.)</li> <li>IP Address : Set to 0.0.0.0</li> <li>Curtal Part : Set to 0.0.0</li> </ul> |                                                                                                    |
|               | Maximum:<br>Entered<br>Entries List:<br>Add/Modify:                                                                                                    | Maximum:       Maximum number of "static phone book entries"<br>allowed         Entries       Number of "static phone book entries" entered.         Entries List:       List of static phone book entries         Phone Number       IP Address         Port (number)       Delete (button): Click it to delete this entry         Add/Modify:       There are 2 ways to configure static Phone number         1. If the device use fix IP       Phone Number : Number you want to add<br>or modify (including country code + area<br>code + Phone No.)         IP Address : IP address you want to add or<br>modify       Control Port : Control port you want to<br>add or modify         2. If the device use dynamic IP       Phone Number : Number you want to add<br>or modify (including country code + area<br>code + Phone No.)         IP Address : Set to 0.0.0.       IP Address : Set to 0.0.0.0         IP Address : Set to 0       Set to 0 |

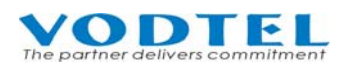

## User Manual

| Category | Field           | Description                                         | Default Value |
|----------|-----------------|-----------------------------------------------------|---------------|
|          | Delete          | Input "phone number" (including country code +      |               |
|          |                 | area code + phone number) you want to delete. It    |               |
|          |                 | removes static phone book entry.                    |               |
|          | Delete All      | Delete all "static" entries from the Phone Book. It | No            |
|          |                 | won't remove "dynamic" entry from learning          |               |
|          |                 | procedure                                           |               |
|          |                 | Yes: Yes, delete all                                |               |
|          |                 | No: No                                              |               |
|          | Search In List: | Search IP/Control Port of other machine via the     |               |
|          |                 | Phone number input here. The number input here      |               |
|          |                 | has to be complete number (country code + area      |               |
|          |                 | code + phone number)                                |               |
|          |                 | Search (button): Input phone number (includes       |               |
|          |                 | country code + area code + phone number) and        |               |
|          |                 | click search                                        |               |

### 9.11 Web Path: 5.File Transfer

| Put File from PC to this Device |          |                |                    |           |     |
|---------------------------------|----------|----------------|--------------------|-----------|-----|
| Select File:                    | 瀏覽 Clear |                |                    |           |     |
| Send                            |          | Keep C         | )<br>riginal IP (( | CFG only) | 2   |
| Result: N/A                     |          |                |                    |           |     |
| -                               |          |                |                    |           |     |
| G                               | iet I    | File from this | Device to          | PC        |     |
| File Name                       |          | Size           | Date               | Time      | Get |
| FWDSRVR.RUN                     |          | 802120 Bytes   | 2008/02/22         | 15:21:00  |     |
| FWDSRVR.CFG                     |          | 65616 Bytes    | 2008/01/01         | 00:00:00  |     |
| FWDSRVR.MEM                     |          | 0 Bytes        | 2008/01/01         | 00:00:00  |     |
| FWDSRVR.WEB                     |          | 45068 Bytes    | 2008/01/11         | 11:04:00  |     |
| REDIRECT.MAP                    |          | 256 Bytes      | 2008/05/21         | 14:17:30  |     |

(Sample MEM File)

| Category         | Field            | Description                                          | Default Value |
|------------------|------------------|------------------------------------------------------|---------------|
| Put File from PC | Select file      | Browse (button): Select the file that will upload to |               |
| to this Device   |                  | this machine                                         |               |
|                  |                  | Send (button): Execute upload action                 |               |
|                  |                  | Clear (button): Clear the file and path that had     |               |
|                  |                  | been input                                           |               |
|                  |                  | Attention: Run Restart is required when .RUN         |               |
|                  |                  | and .Web file is uploaded                            |               |
|                  | Keep Original IP | Click this option to keep IP Address intact if other |               |
|                  | (CFG only)       | CFG configuration is loaded.                         |               |
|                  |                  |                                                      |               |

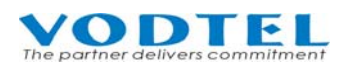

## User Manual

| Category          | Field     | Description                                            | Default Value |
|-------------------|-----------|--------------------------------------------------------|---------------|
|                   | Result    | Shows the upload status                                |               |
|                   |           | Success: file is uploaded successful and take effect   | N/A           |
|                   |           | immediately                                            |               |
|                   |           | Need Warm Restart: Warm restart is required, such      |               |
|                   |           | as file: GT1~GT8, WEB, VON                             |               |
|                   |           | Need Cold Restart: Cold restart is required, such      |               |
|                   |           | as file: RUN                                           |               |
|                   |           | File ID Error: File uploaded is not for this           |               |
|                   |           | machine.                                               |               |
|                   |           | N/A: No action                                         |               |
| Get File From     | File Name | Shows the file information of in this machine          |               |
| this Device to PC |           | currently.                                             |               |
|                   |           | File Name                                              |               |
|                   | Size      | File Size                                              |               |
|                   | Date      | File date                                              |               |
|                   | Time      | File time                                              |               |
|                   | Get       | Select file that can be download to PC                 |               |
| Sample MEM        |           | If text editor (Notepad) is used to edit the contents, |               |
| file              |           | here is the example of parameter.                      |               |

## **10 File Management**

## 10.1 File Type

The naming convention to the file type of MOSA 4491 is listed in the following table:

| File Name    | File Type                 | Description                                                                                                    |
|--------------|---------------------------|----------------------------------------------------------------------------------------------------|
| FWDSRVR.CFG  | System configuration file | File of system configuration                                                                                                    |
| FWDSRVR.RUN  | Executing file            | System Software                                                                                                    |
| FWDSRVR.WEB  | Web file                  | Page for web browser                                                                                                    |
| FWDSRVR.MEM  | Text file                 | MEM setting file can be downloaded by<br>FTP to PC; open file and modify the<br>contents using NOTEPAD or other word<br>processing tool; then uploaded the file to<br>system.<br>PS. Data can be added or modified only.<br>Delete data in the file and upload again<br>won't delete anything. To remove data,<br>please remove it from Web directly. |
| FWDSRVR.VON  | Greeting File             | Voice greeting that report the ID of user                                                                                                    |
| REDIRECT.MAP | Text file                 | MAP setting file can be downloaded by<br>FTP to PC; open file and modify the<br>contents using NOTEPAD or other word<br>processing tool; then uploaded the file to<br>system. This file is to expand available<br>extension number or one step dialing to<br>penetrate PBX                                                                            |

File meaning in DISK0\ folder: Max 2 MB

| File Name | File Type      | Description                            |
|-----------|----------------|----------------------------------------|
| VMM.TRE   | Structure File | Structure file of Instruction greeting |
| GRT_1     | Greeting File  | Section 1 greeting file                |
| GRT_2     | Greeting File  | Section 2 greeting file                |
| •         | •              |                                        |
| GRT_7     | Greeting File  | Section 7 greeting file                |

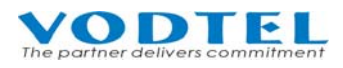

| FVPN-01     | Instruction greeting | Section 1 instruction greeting file                                                                                                    |
|-------------|----------------------|----------------------------------------------------------------------------------------------------|
| FVPN-02     | Instruction greeting | Section 2 instruction greeting file                                                                                                    |
| FVPN-03     | Instruction greeting | Section 3 instruction greeting file                                                                                                    |
| •           | •                    | •                                                                                                    |
| FVPN-31     | Instruction greeting | Section 31 instruction greeting file                                                                                                    |
| FORWARD.MAP | Text file            | MAP setting file can be downloaded by<br>FTP to PC; open file and modify the<br>contents using NOTEPAD or other word<br>processing tool; then uploaded the file to<br>system. This file records the default<br>Forward To number of each port.            |
| OFFNET.MAP  | Text file            | MAP setting file can be downloaded by<br>FTP to PC; open file and modify the<br>contents using NOTEPAD or other word<br>processing tool; then uploaded the file to<br>system. This file records Offnet To<br>number and its Forward To mapping<br>number. |

## **10.2** Upgrade firmware by Management Web

This is the most simple way and most common use way to upgrade firmware. Please prepare FWDSRVR.RUN and FWDSRVR.WEB file first

For other upgradable file, please refer to previous section

To upgrade firmware via management web, please refer to 9.11Web Path: 5.File Transfer

## **10.3** Upgrade firmware by FTP

#### **10.3.1** Software Update by FTP for File Type RUN and WEB

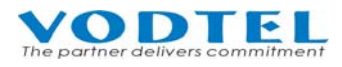

1. Execute FTP Client Software, e.g. CuteFTP Enter IP Address, User Name (default is FTP), Password (the password of FTP and Console is same, and the default is blank), and the Port Number to 21

| 😫 GlobalSCAPE, Inc CuteFTP Pro 3.0                                                                                                    |       |            | - 8 × |
|----------------------------------------------------------------------------------------------------|-------|------------|-------|
| 植菜町 編輯图 検視(切) 工具(0) 親蜜(切) 説明(日)                                                                                                    |       |            |       |
|                                                                                                    |       |            |       |
| 」 <u>★</u> 機:                                                                                                    |       |            |       |
| □     General FTP Sites       □     192.168.8.31       □     192.168.8.31       □     192.168.8.51       □     192.168.8.61       □     192.168.8.62       □     192.168.8.71       □     192.168.8.73       □     192.168.8.81       □     192.168.8.91       □     192.168.8.91       □     192.168.8.91       □     192.168.8.91       □     100.468.10       □     100.468.10       □     100.468.10       □     100.468.10       □     100.468.10       □     100.468.10       □     100.468.20       □     100.468.20       □     100.468.20       □     100.468.20       □     100.468.20       □     100.468.20       □     TONY       □     Vodal Code       □     前京 |       |            |       |
|                                                                                                    |       | $\searrow$ |       |
|                                                                                                    |       |            |       |
| × / # 項目名稱   位址   ↔   大小   進度   本機   燈端   ////////////////////////////////                                                                                                    | · 释至通 | 東順余        | 速度    |
|                                                                                                    |       |            |       |
|                                                                                                    |       | CAP NUM    | 4     |

- 2. Click button **Connect** to get connection between Gateway and FTP Client. The files of Gateway will be displayed on the window if the connection is successful.
  - (1) Files in Root :

| 🧧 GlobalSCAPE, Inc CuteFTP Pro 3.0 - [1 | 0.13.6.32,狀態: 錯誤]       |                    |       |               |           |                    | 2                                             | _         | 8×                   |
|-----------------------------------------|-------------------------|--------------------|-------|---------------|-----------|--------------------|-----------------------------------------------|-----------|----------------------|
| □ 檔案(P) 編輯(E) 核親(Y) 工具(Q)               | ) 親窗(W) 説明(H)           | V si m             |       |               |           |                    |                                               | _         | <u> </u>             |
|                                         |                         | <u> </u>           | eter# |               | 10        |                    |                                               |           |                      |
| ±m: 10.13.6.32                          | ▼」 使用者名稱[F1]            |                    | 密碼:   |               | 項: [21    | N 🙆 🖬              |                                               |           | - ~                  |
|                                         |                         |                    |       |               |           |                    | <u> </u>                                      |           | 1 (J <sup>10</sup> ) |
| 20030829 🗾 🖭                            | ▲ 名稱                    |                    |       |               | 大小        | 類型                 | 修改日期<br>2003年14 上午 10:20:00                   |           | 描义                   |
| 名稱                                      |                         |                    |       |               | 64 OSKB   | 111余貞科次<br>○116 被案 | 2003/0/14 上十 10:30:00<br>2003/0/1 下午 02:26:00 | 0.FW-FF   |                      |
| M Xf4421.run                            | FWDSRVR.MEM             |                    |       |               | 0.13KB    | MEM 檔案             | 2003/9/1 下午 02:26:00                          | -rw-rw-rw |                      |
|                                         | FWDSRVR.RUN             |                    |       |               | 0.98MB    | RUN 檔案             | 2003/8/27 下午 02:17:00                         | -rw-rw-rw | .                    |
|                                         | FWDSRVR.VON             |                    |       |               | 64.00KB   | VON 檔案             | 2003/6/11 下午 04:27:00                         | -rw-rw-rw | .                    |
|                                         | FWDSRVR.WEB             |                    |       |               | 0.13MB    | WEB 檔案             | 2003/7/28 下午 04:35:00                         | -rw-rw-rw | •                    |
|                                         |                         |                    |       |               |           |                    |                                               |           |                      |
|                                         |                         |                    |       |               |           |                    |                                               |           |                      |
|                                         |                         |                    |       |               |           |                    |                                               |           |                      |
|                                         |                         |                    |       |               |           |                    |                                               |           |                      |
|                                         |                         |                    |       |               |           |                    |                                               |           |                      |
|                                         |                         |                    |       |               |           |                    |                                               |           |                      |
|                                         |                         |                    |       |               |           |                    |                                               |           |                      |
|                                         |                         |                    |       |               |           |                    |                                               |           |                      |
|                                         |                         |                    |       |               |           |                    |                                               |           |                      |
|                                         |                         |                    |       |               |           |                    |                                               |           |                      |
|                                         |                         |                    |       |               |           |                    |                                               |           |                      |
|                                         |                         |                    |       |               |           |                    |                                               |           |                      |
|                                         |                         |                    |       |               |           |                    |                                               |           |                      |
|                                         |                         |                    |       |               |           |                    |                                               |           |                      |
|                                         | 1                       |                    |       |               |           |                    |                                               |           | F                    |
|                                         | × 1/\.7.8.2 1@7227074 * |                    |       |               |           |                    |                                               |           |                      |
|                                         | 指令:> RESTO              | A Destaution of 0  |       |               |           |                    |                                               |           |                      |
|                                         | ZIEN 1013632            | 4 Restarting at 0. |       |               |           |                    |                                               |           |                      |
|                                         | 10.15.0.52              |                    |       |               |           |                    |                                               |           |                      |
| * △ # 項目名稱                              | 位址                      | $\leftrightarrow$  | 大小 進度 | 本機            |           |                    | 遠端                                            | 經過        | 東朖                   |
|                                         |                         |                    |       |               |           |                    |                                               |           |                      |
|                                         |                         |                    |       |               |           |                    |                                               |           |                      |
|                                         |                         |                    |       |               |           |                    |                                               |           | Þ                    |
| ▲ ▶ (候傳視窗 / 記錄視窗 /                      |                         |                    |       |               |           |                    |                                               |           |                      |
| 諸按 F1 鍵使用說明                             |                         |                    |       | 10.13.6.32, 6 | 個物件,1.24M | в                  |                                               | NUM       |                      |

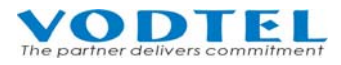

(2) File in /disk0 folder :

| 🖁 GlobalSCAPE, Inc CuteFTP Pro 3.0 - [10 | .13.6.32,狀態: 已連線] |                           |                          |                          | _ & ×      |
|------------------------------------------|-------------------|---------------------------|--------------------------|--------------------------|------------|
| □ 檔案(E) 編輯(E) 檢視(Y) 工具(0)                | 親窗(型) 説明(H)       |                           |                          |                          | _ 8 ×      |
| 🔟 🗅 🗸 🎢 🖉 🖓 🖓 🕼 🕼 -                      | 🗈 - 🎸 ret 🛍 🗜     | X 🖻 🦀                     |                          |                          |            |
| 主機: 10.13.6.32                           | 使用者名稱 FTP         | 密碼:                       | 埠: 21 💋 🧭                | <b>1</b>                 |            |
| × 1                                      | 🗀 /disk0          |                           |                          | 💌 🖭 😰                    | ) C X 🗖 🖉  |
| 20030829                                 | △ 名稱              |                           | 大小類型                     | 修改日期                     | ■性         |
|                                          | FVPN_12           |                           | 3.27KB 檔案                | 2003/8/25 下午 05:21:00    | -rw-rw-rw- |
| V(4/21 mm                                | FVPN_13           |                           | 2.11KB 檔案                | 2003/8/25 下午 05:21:00    | -rw-rw-rw- |
| an X14421.1001                           | FVPN_14           |                           | 4.83KB 檔案                | 2003/8/25 下午 05:21:00    | -rw-rw-rw- |
|                                          | 🖌 FVPN_15         |                           | 4.56KB 檔案                | 2003/8/25 下午 05:21:00    | -rw-rw-rw- |
|                                          | 🖬 FVPN_16         |                           | 4.40KB 檔案                | 2003/8/25 下午 05:21:00    | -rw-rw-rw- |
|                                          | 🖬 FVPN_17         |                           | 1.76KB 檔案                | 2003/8/25 下午 05:22:00    | -rw-rw-rw- |
|                                          | 🗃 FVPN_18         |                           | 3.02KB 檔案                | 2003/8/25 下午 05:22:00    | -rw-rw-rw- |
|                                          | FVPN_23           |                           | 1.77KB 檔案                | 2003/8/25 下午 05:22:00    | -rw-rw-rw- |
|                                          | FVPN_24           |                           | 4.18KB 檔案                | 2003/8/25 下午 05:22:00    | -rw-rw-rw- |
|                                          | 🔄 FVPN_25         |                           | 1.61KB 檔案                | 2003/8/25 下午 05:22:00    | -rw-rw-rw- |
|                                          | M FVPN_26         |                           | 2.65KB 檔案                | 2003/8/25 下午 05:22:00    | -rw-rw-rw- |
|                                          | M FVPN_27         |                           | 2.28KB 檔案                | 2003/8/25 下午 05:22:00    | -rw-rw-rw- |
|                                          | FVPN_28           |                           | 2.40KB 檔案                | 2003/8/25 下午 05:22:00    | -rw-rw-rw- |
|                                          | FVPN_29           |                           | 7.91KB 檔案                | 2003/8/25 下午 05:22:00    | -rw-rw-rw- |
|                                          | FVPN_30           |                           | 3.14KB 檔案                | 2003/8/25 下午 05:22:00    | -rw-rw-rw- |
|                                          | FVPN_31           |                           | 5.23KB 檔案                | 2003/8/25 F+ 05:22:00    | -rw-rw-rw- |
|                                          | GRI_1             |                           | 64.00KB 檔案               | 2003/8/26 F + 12:17:00   | -rw-rw-rw- |
|                                          |                   |                           | 32.00KB 檔案               | 2003/8/25 F+ 05:22:00    | -rw-rw-rw- |
|                                          |                   |                           | 04.0014.8 幅楽             | 2003/8/20 1+ 12:17:00    | -rw-rw-rw- |
|                                          | M GRI4            |                           | 04.0014.15 1個楽           | 2003/8/20 P + 12:18:00   | -rw-rw-rw- |
|                                          | BE CRIS           |                           | 22.000万 檜東               | 2003/0/20 11 - 05.22.00  | -IW-IW-IW- |
|                                          | B GRIU            |                           | 22.000万 檜安               | 2003/0/20 11 - 00.22.00  | -IW-IW-IW- |
|                                          |                   |                           |                          | 2003/0/25     05:22:00   | -10-10-10- |
|                                          | YMM.IKE           |                           | 4.94KD IKE may           | e 2003/0/20     05.02.00 | -1w-1w-1w- |
|                                          | × 200             | Tyme set to A. ASCII mode |                          |                          |            |
| ■ 本機磁碟 10 站台管理員                          | ↓ 10.13.6.32 /    | 1)10 00 00 10 10 10 000   |                          |                          |            |
|                                          |                   |                           | 1                        | ( ) the 2010             | Line Law   |
| ▲ #   項目名稱                               | 位址                | <->     大小   進度           | 本機                       | 達滿                       |            |
| ▶   (傳視窗 / 記錄視窗 /                        |                   |                           |                          |                          |            |
|                                          |                   | 1                         | 0.13.6.32, 34 個物件,0.42MB |                          | NUM        |

3. Select the file with extension of .RUN and click button **Upload** and then **Overwrite**. (Please notice that the file name must be same as the file name in the machine, e.g. FWDSRVR.RUN).

| 🤤 GlobalSCAPE, Inc CuteFTP Pro 3.0 - 🛙 | 012632,狀態: Xfer 使用目前的階段作業             | ŧ]                      |                        |                   | ₽                     | _6         | P×  |
|----------------------------------------|---------------------------------------|-------------------------|------------------------|-------------------|-----------------------|------------|-----|
| □ 檔案(F) 編輯(E) 檢視(Y) 工具(Q)              | / 視窗(M) 說明(H)                         |                         |                        |                   |                       | _ 5        | Ч×  |
| 🔟 🗋 🖣 💏 🖓 🖓 🚺                          | - 🗈 -   🤌 💷 🎬 🗜 🗙 🖆 🦇                 |                         |                        |                   |                       |            |     |
| 主機: 10.13.6.32                         | 使用者名稱 FTP                             | 密碼:                     | 埠: 21                  | 🔊 🙆 🐚             |                       |            |     |
|                                        | , 🗀 /                                 |                         |                        |                   | - 主 🖸                 | ο×⊟        | Sat |
| Code(vodtel)                           | ▲ 名稱                                  |                         | 大小                     | 類型                |                       | 屬性         | 描刻  |
| 29                                     | disk0                                 |                         | 0 Bytes                | 檔案資料夾             | 2003/6/14 上午 10:30:00 | drw-rr     |     |
| C (171009                              | FWDSRVR.CFG                           |                         | 64.08KB                | CFG 檔案            | 2003/9/1 下午 02:26:00  | -rw-rw-rw- |     |
| UE2202 &04 Service                     | FWDSRVR.MEM                           |                         | 0.13KB                 | MEM 檔案            | 2003/9/1 下午 02:26:00  | -rw-rw-rw- |     |
| - UE2000D                              | FWDSRVR.RUN                           |                         | 0.98MB                 | RUN 檔案            | 2003/8/27 下午 02:17:00 | -rw-rw-rw- |     |
|                                        | FWDSRVR.VON                           |                         | 64.00KB                | VON 檔案            | 2003/6/11 下午 04:27:00 | -rw-rw-rw- |     |
| - HF3202K2                             | FWDSRVR.WP                            |                         | 0.121410               | <sup>™DB</sup> 檔案 | 2003/7/28 下午 04:35:00 | -rw-rw-rw- |     |
|                                        | 選取動作                                  |                         |                        | ×                 |                       |            |     |
| - HF3210B                              | 檔案: AFWDSRVR                          | .RUN                    |                        |                   |                       |            |     |
|                                        | 已存在。                                  |                         |                        |                   |                       |            |     |
| HP4411(eAccess)                        | 租有(日標)機家明細                            |                         |                        |                   |                       |            |     |
| MOSA 4504                              | 0.98MB (1,025,004 b                   | ytes),修改於 Wednesday, A  | ugust 27, 2003,        |                   |                       |            |     |
| MOSA 4516                              | 02:17:00PM                            |                         |                        |                   |                       |            |     |
| MUSA 4602                              | 要被傳送的檔案 (來源                           | ) 明細:                   |                        |                   |                       |            |     |
| MUSA 4604A                             | 1.12MB (1,171,024 b                   | ytes),修改於 Wednesday, Ju | uly 30, 2003, 09:31:02 | AM                |                       |            |     |
| MUSA 4616                              | 修供·日槽中期·蔽新。                           | ,大小: 蔀小。                |                        |                   |                       |            |     |
| NETMOSA                                | 19411 - LI 07 LI 703 - 40091          | 2.4.3.4.464.3.          |                        |                   |                       |            |     |
| NEIMOSA+                               |                                       |                         |                        |                   |                       |            |     |
| PF3116                                 | 動作                                    |                         |                        |                   |                       |            |     |
| SF3700                                 | ▲ ○ 覆寫(0) ♪ 跳過                        | K) C 績傳(R) C 更名         | G(M) ○ 建立副本()          | N)                |                       |            |     |
| SF43UZA                                |                                       |                         |                        |                   |                       |            |     |
| SF4304A                                | · · · · · · · · · · · · · · · · · · · | 到日前的演奏(^)               | 確定                     |                   |                       |            |     |
| Update                                 | ○ 在田շ闲道间机的                            | 日前候傳傳自己的有的傳輸(1          | 1) The Add             |                   |                       |            |     |
| VON                                    |                                       | いたまたのであります。             | ー<br>                  |                   |                       |            |     |
| FWDSRVR.MEM                            |                                       | 別有木木時期的自意復長し            | 9                      |                   |                       |            |     |
| FWDSRVR.run                            |                                       |                         |                        |                   |                       |            |     |
|                                        |                                       | te de cale              |                        |                   |                       |            |     |
|                                        | 山 狀態:> 一個相同的檔案已在遠端或                   | 6台中。                    |                        |                   |                       |            | -   |
|                                        | 10.13.6.32                            |                         |                        |                   |                       |            |     |
| × △ # 項目名稱                             | 位址 <->                                | 大小 進度 7                 | 本機                     |                   | 遠端                    | 經過         | 1.  |
| F 🖌 FWDSRVR.MEM                        | 10.13.6.32 🔶 0.13F                    | KB 100% C               | C:\Documents and Setti | ngswickis\My Docu | me /FWDSRVR.MEM       | 0:00:00    | (   |
| S 📑 FWDSRVR.MEM                        | 10.13.6.32 🛶 0.13F                    | KB 100% C               | C:\Documents and Setti | ngswickis\My Docu | me /FWDSRVR.MEM       | 0:00:00    |     |
| 1 FWDSRVR.RUN                          | 10.13.6.32                            | MB 0% C                 | C:\Documents and Setti | neswickis\Mv Docu | me., /FWDSRVR.RUN     | 0:00:00    | g⊇l |
|                                        |                                       |                         |                        |                   |                       | <u> </u>   |     |
|                                        |                                       |                         |                        |                   |                       |            |     |
| 諸按 F1 鍵使用説明                            |                                       | 10.13.6.                | .32,6 個物件,1.24M        | IB                |                       | NUM        |     |

- **4.** After the file is overwritten (you may check if the time of the file is updated), machine has to run Cold Start to store the configure file, then the updating is effective.
- 5. Select the file with extension of .WEB and click button Upload (Please notice that the file name

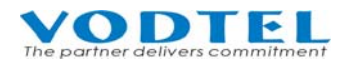

must be same as the file name in the machine, e.g. FWDSRVR.WEB). And repeat the step 3 ~ 4.

6. Check if the uploading is successful, you enter the Web Management Page to examine the version of software.

|                   |                        | Apply         | Cancel |
|-------------------|------------------------|---------------|--------|
|                   | Information            |               |        |
| Region ID:        | 0 (Taiwan)             |               |        |
| Software Version: | 2.01.0                 |               |        |
| BootRom Version:  | 1.00                   | Ohaalu if tha |        |
| Hardware Version: | 1.00                   | version is    |        |
| Up-Time:          | 3 day 7 hr 11 min 14 s | correct       |        |
| MAC Address:      | 00-03-62-80-7B-3C      |               |        |
| Location Name:    |                        |               |        |

#### 10.3.2 Update MEM file via FTP

Extension Table file can be download via FTP and edit, modify by Notepad or other text editor software. Upload it back when it is done.

You will see one more file FWDSRVR.MEM via FTP software. This table below is Extension Table data file.

| △名稱         | 大小      | 類型              | 修改日期                  | 層性         |
|-------------|---------|-----------------|-----------------------|------------|
| 🗋 disk0     | 0 Bytes | 檔案資料夾           | 2003/6/14 上午 10:30:00 | drw-rr     |
| FWDSRVR CFG | 64.08KB | CFG 檔案          | 2003/9/1 下午 02:51:00  | -rw-rw-rw- |
| FWDSRVR.MEM | 0.13KB  | MEM 檔案          | 2003/9/1 下午 02:51:00  | -rw-rw-rw- |
| FWDSRVR.RUN | 0.98MB  | RUN 檔案          | 2003/8/27 下午 02:17:00 | -rw-rw-rw- |
| FWDSRVR.VON | 64.00KB | VON 檔案          | 2003/6/11 下午 04:27:00 | -rw-rw-rw- |
| FWDSRVR.WEB | 0.13MB  | WEB 檔案          | 2003/7/28 下午 04:35:00 | -rw-rw-rw- |
|             |         | TMEL            |                       |            |
|             | IVI     | <b>ENI IIIE</b> |                       |            |

You can download FWDSRVR.MEM to computer and open it by Notepad, which is shown below.

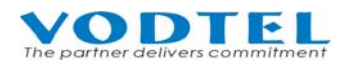

| HFIPE    | BX.MEM - 記事本      |              |            |         |
|----------|-------------------|--------------|------------|---------|
| 檔案①      | 編輯(E) 格式(O) 說明(H) |              |            |         |
| 33       | 886282263333      | 1            |            | *       |
| 55       | 886282265555      | 1            |            |         |
| 66       | 886282266666      | 1            |            |         |
| 77       | 886282267777      | 1            |            |         |
| 8000     | 86251112222       | 0            |            |         |
| 6000     | 886211112222      | 0            |            |         |
| 8888     | 886288888888      | 0            | Туре       |         |
| 6100     | 86216666666       | 0            | ■ 1 ÷ iPBX |         |
| <b>.</b> | ₹                 |              | ■ 0:Phone  |         |
|          | - Prefix          | Phone Number |            | ۲<br>// |

By this way, you can modify or add the data by Notepad software. When it is done, upload it back to the machine by FTP software, then data is updated.

(Note: this way can modify or add data only. Delete data is useless. Please delete it from Web page)

#### **Remarks for Update Software of File Type MEM**:

After the configuration is finished, please make a backup file for CFG file. It is in case that if the data is lost, you may upload the backup file of CFG file to machine. If you upload the previous backup file of CFG file to gateway after the MEM file is uploaded, the MEM file will be ineffective because the backup file overwrites the Prefix Map table. You have to re-upload the updated MEM file to machine to get the correct data.

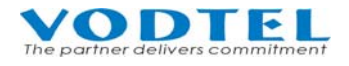

## **11 Network Management**

## 11.1 Management by Console, and Telnet

#### 11.1.1 List of all commands

#### User Exec commands :

| Enable | Turn on privileged commands                |
|--------|--------------------------------------------|
| Exit   | Exit from the EXEC                         |
| Help   | Description of the interactive help system |
| Show   | Show running system information            |

#### show:

| Dns            | Show the IP address of domain name server  |
|----------------|--------------------------------------------|
| ethernet       | FastEthernet port status and configuration |
| history        | Display the session command history        |
| Ip             | Display IP configuration                   |
| running-config | Show current operating configuration       |
| version        | System hardware and software status        |

#### **Privileged Mode** :

| Enter configuration mode                   |
|--------------------------------------------|
| Reset configuration                        |
| Turn off privileged commands               |
| Exit from the EXEC                         |
| Description of the interactive help system |
| Send echo request to destination           |
| probe busytone cadence                     |
| stop probe busytone cadence                |
| Halt and perform cold start                |
| Halt and perform warm start                |
| Show running system information            |
|                                            |

#### **Global Mode** :

| Dbflush      | DataBase flush                                  |
|--------------|-------------------------------------------------|
| Dns          | Set the IP address of domain name server        |
| End          | Exit from configure mode to privileged mode     |
| Exit         | Exit from configure mode                        |
| Help         | Description of the interactive help system      |
| Ip           | Global IP configuration subcommands             |
| manager      | Enable/Disable the specific management function |
| No           | Negate a command or set its defaults            |
| password     | Modify password of enable command               |
| regional_id  | Set regional id                                 |
| service_port | Set service port number                         |
|              |                                                 |

## **11.2** Management by Phone-set

#### **11.2.1** Command of phone set

Pick up phone set and hear dial tone, and then dial \*0 0000, dial the number below to configure setting after Du Du Du tone

| Item | Description                     | Parameter       | Description                                                                                          |
|------|---------------------------------|-----------------|----------------------------------------------------------------------------------------------------|
| 77   | Record instruction greeting     | 2 Digit ;01~99  | Record instruction<br>greeting. Total 99<br>sections. Max 30 mins.<br>Only 31 sections<br>currently. |
| 93   | Configure extension of operator | 2 Digits ;11~26 | Configure an extension as operator                                                                   |
| 96   | Play greeting                   | 1 Digit ; 1~7   | Play the greeting                                                                                    |
| 98   | Restart                         | 1 : Execute     | Warm Restart                                                                                         |
| 99   | Record greeting                 | 1 Digit , 1~7   | Record greeting, totally 7 sections.                                                                 |

## **Record Greeting (Please refer to 8.2 Greeting of DISA)**

| *   | Start recording         |
|-----|-------------------------|
| #   | End recording           |
| 0   | Listen recording        |
| #   | Stop listening          |
| 9 # | Save recording and exit |
| #   | Leave recording mode    |

# **Record Instruction Greeting (Please Refer to 8.3 Instruction Greeting for User)**

| * | Start recording         |
|---|-------------------------|
| # | End recording           |
| 0 | Listen recording        |
| # | Stop listening          |
| 9 | Save recording and exit |
| # | Leave recording mode    |

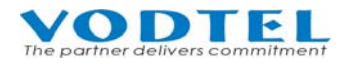

## **12 Dialing Flow Chart**

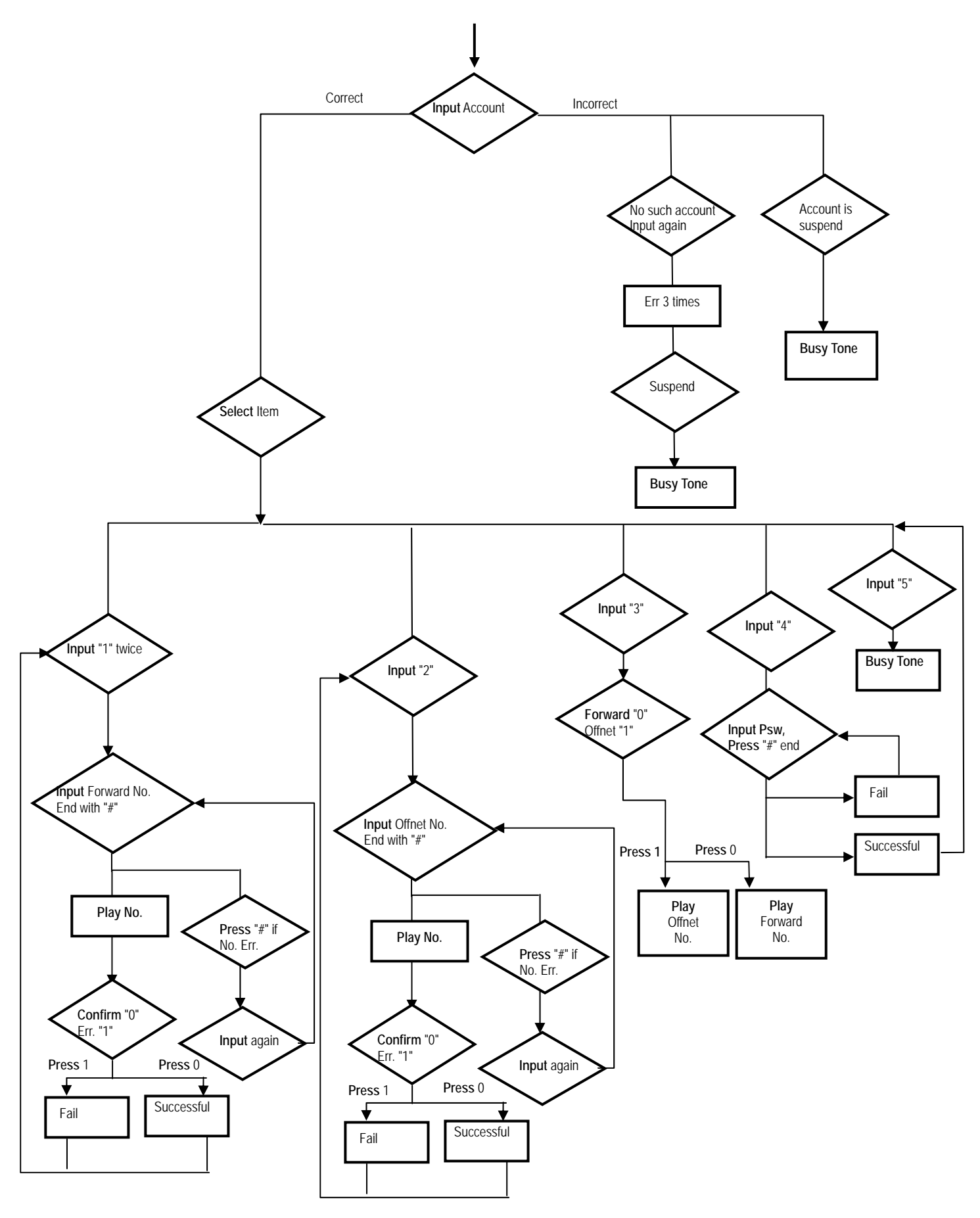

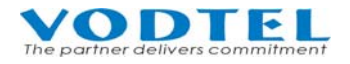

## **13 Specification**

Voice Compression: G711/G729 AB/G723 Silence Suppression: VAD, CNG Echo Cancellation: G.165/G.168 16 ms Jitter Buffer: Adaptive Jitter buffer Management Gain Control : In/Out +/-6db Packet Time: 40 ms Transport Protocol: RTP, RTCP Call Control Protocol: Proprietary Phonebook: Manual input, Automatic LAN Interface: 5 \* Ethernet Ports; 10BASE-T/100BASE-TX Auto-negotiation; RJ-45 Connectors System Console interface: 1

#### Management:

Management Tool: Web Browser, Phone set, System Console, and Telnet IP Address: Static IP / DHCP Firmware Update: Web, FTP

#### Power

Power Adaptor, Voltage: 100VAC ~ 240VAC. Frequency: 50/60Hz Power Consumption: 9 W Dimension: 127 mm x 80 mm x 21 mm

#### **Working Environment**

Operating Temperature: 0 to 50°C, Storage Temperature: -10 to 70°C EMI certification: FCC part 15 Class B.CE Mark PTT Regulation: FCC part 68, NALTE, iD A, JATE Safety: cUL, CCIB, CB

DCC NO. 9171004703